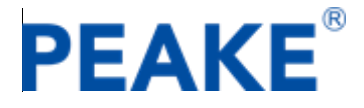

# PEAKE 云服务扫码支付+App 支付

## 配置文档

## 客户部分 V2.0

深圳市披克科技有限公司

2019.8

| 版本   | 日期         | 修改人 | 说明 |
|------|------------|-----|----|
| V1.0 | ~          | ~   | ~  |
| V2.0 | 2019/11/06 | 张玉柱 | 初稿 |
| V2.1 |            |     |    |

本文档中的所有内容为 PEAKE 开发。未经披克科技有限公司的明确书面许可,任何组 织或个人不得以任何目的、任何形式及任何手段复制或传播本文档部分或全部内容。 Contents

| 1、 | 念<br> 『 | 6介                              | 5 |
|----|---------|---------------------------------|---|
| 2、 | 彷       | 改信支付配置信息                        | 5 |
|    | 2.1     | 微信商户号配置信息                       | 5 |
|    |         | 2.1.1 微信商户号申请与安全证书              | 5 |
|    |         | 2.1.2 微信商户号支付申请1                | 0 |
|    |         | 2.1.3 微信商户号开通支付产品1              | 0 |
|    |         | 2.1.4 微信商户号支付授权配置1              | 1 |
|    | 2.2     | 微信公众平台信息配置1                     | 1 |
|    |         | 2.2.1 认证服务号1                    | 2 |
|    |         | 2.2.2 微信公众平台 AppID 和 AppSecret1 | 2 |
|    |         | 2.2.3 微信公众号商户关联1                | 3 |
|    |         | 2.2.4 微信公众平台 IP 白名单配置1          | 5 |
|    |         | 2.2.5 微信公众平台接口权限设置1             | 5 |
|    |         | 2.2.6 微信公众号 JS 授权配置1            | 6 |
|    |         | 2.2.7 微信公众号添加模板消息1              | 8 |
|    |         | 2.2.8 微信公众号微信支付申请               | 7 |
|    | 2.3     | 微信开放平台信息配置2                     | 7 |
|    |         | 2.3.1 微信开放平台账号申请                | 8 |
|    |         | 2.3.2 微信开放平台认证                  | 8 |
|    |         | 2.3.3 创建移动应用                    | 8 |
|    |         | 2.3.4 获取支付能力                    | 3 |

| 3、 | 铒   | 灵联商务公众号支付                         | 43 |
|----|-----|-----------------------------------|----|
|    | 3.1 | 账号的申请                             | 43 |
|    | 3.2 | 支付配置                              | 43 |
| 4、 | 衤   | 卜充说明                              | 44 |
|    | 4.1 | 微信商户号及商户平台 API 密钥的获取              | 44 |
|    |     | 4.1.1 微信商户平台下载安全控件与操作证书           | 45 |
|    |     | 4.1.2 微信商户平台安装安全控件                | 46 |
|    |     | 4.1.3 微信商户平台管理员短信验证码              | 47 |
|    |     | 4.1.4 微信商户号中设置密钥                  | 48 |
|    | 4.2 | 支付中常见的错误自纠自查                      | 50 |
|    |     | 4.2.1 微信公众号支付                     | 50 |
|    |     | redirect_uri 域名与后台配置不一致,错误码 10003 | 50 |

### 1、 简介

披克云支付根据业务场景分为扫码支付和手机 App 支付两部分。其中

扫码支付是指:使用微信或支付宝手机 App 扫披克云后台管理系统中生成的二维码, 完成支付操作;目前扫码支付支持支付类型有:1.微信公众号支付,2.支付宝生活号支付, 3.银联商务公众号支付。

App 支付指:使用披克易卡通手机 App 内进行各项业务的支付操作,目前易卡通 App 支付支持微信支付、支付宝支付、银联支付;

目前披克云管理系统涉及到的支付场景有: 1、停车缴费、2.充值缴费;

备注:需要特别说明的是目前披克云中微信支付模式仍然是才用普通商户模式。即运营 商使用公众号支付需要同时开通商户号和公众号,如果还使用 App 支付需要再额为申请开 通开放平账号。

## 2、 微信支付配置信息

目前在披克云微信支付中仍然采用的普通商户模式,这种模式下微信支付功能的使用涉 及到:微信商户号(必要的)、微信公众号(公众号支付/扫描支付)、微信开放平台(App 微信支 付),各个账号都是相互独立申请和审核的。

其中:本次文档中所有提及的商户号都是指商户平台商户号。商户号的作用是与公众号 支付和开发平台应用(这里可以直接理解为 App 支付)相关联,实际微信支付中的金额和流水 单都是存储在商户平台的账号中的。

#### 2.1 微信商户号配置信息

腾讯在微信支付中设置在使用微信公众号支付和 App 支付都需要先注册微信支付商户 号,然后再与微信公众平台服务号和微信开放平台号相关联,才可以使用微信支付功能。

2.1.1 微信商户号申请与安全证书

申请地址: <u>https://pay.weixin.qq.com/service\_provider/index.shtml</u>

| ● 超級百姓內<br>您非商户法 | (村安心)「「自志久」「帝王安自注自志, デリ应1」 5 並渡15、 肩幅に忘ろ同一方に「なんいなべらべみ应1」 22<br>定代表人或负责人,或需变更超级管理员,请返回上一页重新扫码。 | 17⊨₀ ΧЦ |
|------------------|-----------------------------------------------------------------------------------------------|---------|
| 超级管理员姓<br>名      |                                                                                               |         |
| 超级管理员微<br>信      | q******90                                                                                     |         |
| 手机号码             | +86 获取短信验证码                                                                                   |         |
| 短信验证码            | 请输入手机短信收到的6位验证码                                                                               |         |
| 超级管理员邮<br>箱      | 用于接收微信支付的开户邮件及日常业务通知                                                                          |         |
| 关注公众号            | 请用微信扫描下方二维码,关注公众号,以便接收申请单最新进展                                                                 |         |
|                  |                                                                                               | /       |

| 申请单编号: 200000213162 | 5390                          |             |              |             |     |
|---------------------|-------------------------------|-------------|--------------|-------------|-----|
|                     |                               |             |              |             |     |
| 创建申请自               | é 🔰                           | 填写商         | 海户资料         | 确认          | 是交  |
|                     |                               |             |              |             |     |
| 主体信息                |                               |             |              |             |     |
| 请先选择贵司的:            | 主体类型。如何选择言                    | 主体类型? 资料填写排 | 韵            |             |     |
| 主体类型                | 个体工商户                         | 企业          | 党政、机关及事业单位   | 其他组织        |     |
|                     | 营业执照上的主体类                     | 型一般为有限公司、   | 有限责任公司       |             |     |
| 营业执照                |                               |             |              |             |     |
| 🚺 请上传"营业执照          | !", 需年检章齐全, 当                 | 年注册除外       |              |             |     |
| 营业执照照片              | 重新上传                          |             |              |             |     |
|                     | 0                             |             |              |             |     |
| 注册号                 |                               |             |              |             |     |
| 商户名称                |                               |             |              |             |     |
| 注册地址                |                               |             |              |             |     |
| 经营者姓名/法定代<br>表人     |                               |             |              |             |     |
| 营业期限                |                               | ✔ 长期        |              |             |     |
| 类型                  | <ul> <li>○ EΞ证合— (</li> </ul> | )未三证合一      |              |             |     |
|                     | 若营业执照注册号为                     | 18位统一社会信用代  | 码,请选择"已三证合一" | , 否则请选择"未三证 | 合—" |

| ┃ 法定代表人/个体户 | 经营者证件                                        |
|-------------|----------------------------------------------|
| 1 请上传法人 🕯   | "的身份证/护照                                     |
| 证件类型        | ● 中国大陆居民身份证 ○ 中国香港居民来往内地通行证                  |
|             | ○ 中国澳门居民来往内地通行证 ○ 中国台湾居民来往大陆通行证              |
|             | ○ 其他国家或地区居民护照                                |
| 身份证人像面照片    | 上传                                           |
|             |                                              |
| 身份证国徽面照片    | 上传                                           |
|             |                                              |
| 证件号码        |                                              |
|             |                                              |
| 证件持有人姓名     |                                              |
|             | 请上传法人 "___」" 的身份证件 (即与营业执照上的经营者/法人姓名相同的身份证件) |
| 证件有效期       | 前至時                                          |
|             |                                              |
| 是否为受益所有人    | ● 是 ○ 否, 非法定代表人/个体户经营者   ②                   |
|             |                                              |
|             |                                              |
| ┃ 结算账户      |                                              |
| ⑥ 你是企业,请第   | S必填写开户名为 "广州聚驰电子科技有限公司" 的对公银行账户              |
| 账户类型        | 对公账户                                         |
| 开户名称        |                                              |
|             |                                              |
| 开户银行        | 请选择                                          |
|             | 城市商业银行、农村商业银行、信用合作联社及其他银行,请选择"其他银行"          |

成功申请微信支付功能后,微信方将会给商家发送一封【**恭喜您成功通过微信支付商户** 资料审核!】的邮件。邮件中附有商户平台证书和一些重要的信息,包括了此处需要的商户 号。

|           |                     |         | (     | 쭏 微信 | 支付丨商户平 | 台 |
|-----------|---------------------|---------|-------|------|--------|---|
| 尊敬(<br>赤喜 | 的【:<br>喜你,成功通过微     | 如信支付商   | 户资料审核 | 亥!   |        |   |
| 以下        | 为你的账户所需要的重要         | 信息,请注意例 | K22 : |      | (A)    |   |
|           | 微信支付商户号<br>商户平台登录帐号 |         | _     |      | (H)    |   |
|           | 商户平台登录密码            |         | ]     |      |        |   |
|           | 申请对应的公众号            |         |       |      |        |   |
|           | 公众号APPID            |         |       |      |        |   |

登录微信支付商户平台, 商户平台登录帐号与密码在邮件中获取 登录地址: https://pay.weixin.qq.com/index.php/core/home/login

微信支付商户平台 - 账户中心 - 支付申请 中可查看"微信已申请"的标识且下面"申 请"3个内容已审核/已验;

| 쭏 微信支付              | 商户平台 开通微信支付 首页 交易中心 账户                        | 中心 营销中心 产品中心 数据中小 |
|---------------------|-----------------------------------------------|-------------------|
| 个人设置<br>个人信息        | 微信支付                                          |                   |
| 操作证书<br>待审核任务       | 3 资料审核<br>填写企业资质证照、经营类目以及银行账户等信息              | 审核通过     查看资料     |
| 已軍核任务<br>我提交的审核任务   | 2<br>账户验证<br>正确填写做信支付向你的银行账户中汇入的确认金额的数目,以验证账户 | 🥑 验证成功            |
| 安全中心                | 3 协议签署<br>确认购户信息,在线签署(微信支付服务协议)               |                   |
| 账户设置<br><b>商户信息</b> |                                               | 查看详细《申请开通指南》      |
| 发票信息                |                                               |                   |
| API安全               |                                               |                   |
| 审核配置<br>微信群管理       |                                               |                   |
| 员工账号管理              |                                               |                   |
| 微信商户终端              |                                               |                   |
| 支付申请                |                                               |                   |

登陆商户号后获取<mark>商户号,</mark>商户 API 秘钥</mark>并在披克云平台配置上配置(非常重要): 商户号的获取:具体操作参考下图

|                |         |            |             | * 36890 Ø 1  | ^ 修改          |            |                       | 24.00 T 14100 T 101                       | - 23 |
|----------------|---------|------------|-------------|--------------|---------------|------------|-----------------------|-------------------------------------------|------|
| 💙 微信支付         | 商户平台    | 首页         | 交易中心        | 账户中心         | 支付方式:         | 微信         | 模5                    | 式: <sup>●</sup> 普通向户模式 <sup>⊖</sup> 服务商模式 |      |
| 个人设置           | 个人信息    |            |             | ം            | 公众平台商户        |            | 公众 <sup>3</sup><br>ap | P台:<br>pid                                |      |
| 个人信息           |         |            |             |              | 公众平台应用:<br>秘钥 |            | 公众平台ā<br>APIs         |                                           |      |
| 操作证书           | 账号信息    |            | /           | 2            | 开放平台商户:<br>号  |            | 开放 <sup>3</sup><br>ap | F台:<br>pid                                |      |
| 侍审核任务<br>已审核任务 | 登录乐号    | (本账号) 縣政密码 | 账号角色        | 取<br>Admi 帮助 | 开放平台应用:<br>秘明 |            | 开放平台和<br>API8         | 9户:<br>                                   |      |
| 我提交的审核任务       | 创建时间    |            | <b>绑定微信</b> | B 未將定 立      | 子商户号:         |            | 阿页授权国                 | 3调:<br>差接                                 |      |
| • <b>6</b>     |         | 此处填写商/     | ⊐号API秘钥     |              | 环境: (         | ◎阅试环境⑧生产环境 | 授权域名词                 | 2置: 授权文件                                  |      |
| 924U           | 超级管理员信息 |            |             |              |               |            | <b>保存</b> 取消          |                                           |      |

备注: 1.左边为微信商户号: 账户中心→个人信息 页面;
2.右边为披克云主页: 基础信息管理→支付方式管理→微信支付 页面;
3.操作具体步骤网页地址以腾讯提供网页提示为准;

如何获取商户 API 秘钥 请参看下文中的 : 微信商户号及商户平台 API 密钥的获取

2.1.2 微信商户号支付申请

| 😪 微信支付                    | 商户平台 开通微信支付                  | 首页 交易中心            | 账户中心 营销中心 | 产品中心    数据中心   |
|---------------------------|------------------------------|--------------------|-----------|----------------|
| 个人设置<br>个人信息              | 微信支付                         |                    |           |                |
| 操作证书<br>待审核任 <del>务</del> | ①      资料审核     填写企业资质证照、经营类 | 目以及银行账户等信息         |           | ✓ 审核通过<br>查查资料 |
| 已审核任务<br>我提交的审核任务         | 2 账户验证<br>正确填写微信支付向你的根       | 行账户中汇入的确认金额的数目,以验证 | ENKÞ      | ✓ 验证成功         |
| 安全中心                      | 3 协议签署<br>确认商户信息,在线签署(       | (微信支付服务协议))        |           | ● 已签署          |
| 账户设置<br>商户信息              |                              |                    |           | 查看详细《申请开通指陶》   |
| 发票信息<br>API安全             |                              |                    |           |                |
| 审核配置<br>微信群管理             |                              |                    |           |                |
| 员工账号管理<br>微信商户终端          |                              |                    |           |                |
| 支付申请                      |                              |                    |           |                |

2.1.3 微信商户号开通支付产品

使用披克云支付服务中微信支付需要在商户中开通相关的支持产品;

| 特别 | 说明 | 月: |
|----|----|----|
|----|----|----|

| 使用微信公众号支付服务需要开通 JSAPI 支付;<br>使用 App 微信支付服务需要开通 APP 支付产品;<br>开通支付产品网页位置[产品中心 <del>)</del> 我的产品]见] |                                  |
|--------------------------------------------------------------------------------------------------|----------------------------------|
| 使用 App 微信支付服务需要开通 APP 支付产品;<br>开通支付产品网页位置[产品中心→我的产品]见下                                           | 使用微信公众号支付服务需要开通 JSAPI 支付;        |
| 开通支付产品网页位置[产品中心 <b>→</b> 我的产品]见下                                                                 | 使用 App 微信支付服务需要开通 APP 支付产品;      |
|                                                                                                  | 开通支付产品网页位置[产品中心 <b>→</b> 我的产品]见] |

| 😪 微信支付    | 商户平台                                       | 首页 交易中心                 | > 账户中心           | 营销中心     | 产品中心 数据中                                   | νĎ |
|-----------|--------------------------------------------|-------------------------|------------------|----------|--------------------------------------------|----|
| 产品大全      | 产品大全                                       |                         | 全部               | 未开通 申请中  | 已开通 已过期 已关闭                                |    |
| 开发配置      | 增值功能                                       |                         |                  |          |                                            |    |
| APPID授权管理 | 企业优信 非开通<br>企业内部支付及管理能力、加给员工<br>发红鱼、振铜村款等  |                         |                  |          |                                            |    |
|           | 支付产品                                       |                         |                  |          |                                            |    |
|           | JSAPI支付<br>国户周期5API图口,调起微微变付<br>能快收款       | APP支付<br>用户在APP中选起      | !未开透<br>支付       | Na<br>Pr | <b>tive支付</b><br>系统按微强支付协议生成支付二<br>,用户扫码支付 |    |
|           | <b>付款码支付</b><br>用户打开做造线组付款中页面。南户<br>目前完成支付 | H5支付<br>在微信客户简外的<br>信支付 | ↓未开通<br>移动調网页使用做 |          |                                            |    |
|           | 送費工具                                       |                         |                  |          |                                            |    |

备注:操作具体步骤按照微信网页提示为准;

#### 2.1.4 微信商户号支付授权配置

在开通支持产品后仍然需要进行支付授权配置,操作网页位置为[产品中心→开发配置]见下图;

| 🔗 微信支付              | 爾户平台                | 首页                           | 交易中心                             | 账户中心                          | 营销中心 | 产品中心 | 数据中心                              |
|---------------------|---------------------|------------------------------|----------------------------------|-------------------------------|------|------|-----------------------------------|
| 产品大全<br><b>我的产品</b> | 开发配置                |                              |                                  |                               |      |      |                                   |
| 开发配置                | 商户信息                |                              |                                  |                               |      |      |                                   |
| APPID授权管理           | 商户号<br>商户名称<br>商家简称 | 深圳市被克科技有限公司<br>深圳市被克科技有限公司   |                                  |                               |      |      |                                   |
|                     | 支付配置                |                              |                                  |                               |      |      | 0                                 |
|                     | 公众号支付               | 又行授权目录 添加<br>JSAPI支付授权目录 (最多 | 可添加5个)                           |                               |      |      | 操作                                |
|                     |                     | http://app.peake.com.cr      | n/PeakeCloud/n<br>n/PeakeCloud/n | nobile/charge/<br>nobile/pay/ |      |      | #11<br>除<br>一<br>一<br>一<br>一<br>一 |
|                     |                     | http://app.peake.com.cr      | n/PeakeCloud/o                   | ffline/                       |      |      | 删除                                |
|                     | 扫码支付                | 扫码回调链接<br>扫码回调链接             |                                  |                               |      |      | 摸                                 |
|                     |                     | http://1512n2790q.iask.      | in/PeakeCloud/                   | pay/wechat/cc                 | ode  |      | fF<br>修<br>改                      |
|                     |                     |                              |                                  |                               |      |      |                                   |

其中公众号支付 JSAPI 支付授权目录中添加的链接为:

http://app.peake.com.cn/PeakeCloud/mobile/charge/

http://app.peake.com.cn/PeakeCloud/mobile/pay/

http://app.peake.com.cn/PeakeCloud/offline/

备注:操作具体步骤按照微信网页提示为准;

## 2.2 微信公众平台信息配置

在微信公众号支付中需要先在腾讯微信公众号平台上申请微信公众号,运营商需要自行 根据腾讯网站指引完成注册申请工作。已有公众号或公众号申请完成后,然后在微信公众号 平台上按照以下步骤完成各项信息配置。

微信公众平台申请注册地址:

https://mp.weixin.qq.com/cgi-bin/registermidpage?action=index&lang=zh\_CN&token= 微信公众平台登录地址: https://mp.weixin.qq.com

2.2.1 认证服务号

微信支付需要 **认证服务号** 才可以申请,所以申请完服务号后,需要进一步完成认证, 在 微信支付商户平台 - 账户中心 - 支付申请 中可查看"微信已申请"的标识且下面 "申请"3个内容已审核/已验证:

| 오 微信支付   商户平台                                                | 开通微信支付 | 首页                    | 交易中心                 | 账户中心      | 营销中心     | 产品中心 | 数据中心 |                |
|--------------------------------------------------------------|--------|-----------------------|----------------------|-----------|----------|------|------|----------------|
| 个人设置                                                         | 微信支付   |                       |                      |           |          |      |      |                |
| 操作证书<br>得审核任务<br>已审核任务<br>我是交的审核任务                           | 1      | 资料审核<br>填写企业资源        | 6证照、经营类目1            | 以及银行账户等信息 |          |      | -    | 』 审核通过<br>查看资料 |
| <ul> <li>安全中心</li> <li>(1) 安全中心</li> <li>(1) 联户设置</li> </ul> | 2      | <b>账户验证</b><br>正确填写做信 | 該付向你的银行              | 彩户中汇入的确认金 | 额的数目,以验证 | 日形户  | -    | ◆ 验证成功         |
| 商户信息<br>发票信息<br>API安全                                        | 3      | <b>协议签署</b><br>确认商户信息 | 1., 在线签署 <b>《微</b> ( | 言支付服务协议》  |          |      | -    | ● 已签署          |
| 审校配置<br>微信群管理<br>员工账号管理<br>微信商户终端                            |        |                       |                      |           |          |      | 查看   | 羊细《申请开通指南》     |
| 🔗 支付申请                                                       |        |                       |                      |           |          |      |      |                |
| <ul> <li>消费者投诉</li> <li>▲ 违规记录</li> </ul>                    |        |                       |                      |           |          |      |      |                |

如果未认证请运营商自行根据腾讯网页提示完成认证工作。

#### 2.2.2 微信公众平台 AppID 和 AppSecret

在公众平台中获取是公主号 AppID 和 AppSecret 信息并将这些信息填写在披克云对中, 对应关系见下图;

补充说明:

1.左边页面位置:微信公众平台首页→开发→基本配置;

2.右边页面位置: 披克云主页→基础信息管理→支付方式管理→微信支付。

|              |              |                                      | 主 美元 医充灵 名    | ea × +                      |                        |                                |         |
|--------------|--------------|--------------------------------------|---------------|-----------------------------|------------------------|--------------------------------|---------|
| A 447        | 其木配罢         |                                      | < → C (       | ① 不安全   app.peake.com.cn/Pe | akeCloud/manager/inde  | x/go                           |         |
| <b>會</b> 自风  | 举个印度         |                                      |               | 100k 🖬 JSONEEB##//2018 💎 1  | Projects – Androi 🗘 Yo | ur Repositories 🎧 JackWHLiu/Ja | 386h 21 |
| 11 功能        |              |                                      | 橡胶            |                             |                        |                                | - 21 ×  |
| 自动回复         | 公众号开发信息      | 1                                    | 普通商户模式        | ◎ 服务商模式                     |                        |                                |         |
| 自定义菜单        | 开发者ID(AppID) |                                      | 支付方式:         | 微信                          |                        |                                |         |
| 模板消息         |              | 开发者ID是公众号开发识别码,配合开发者密码可调用公众号的操       | 公众平台商户:<br>号  |                             | ANG REG :<br>appid     |                                |         |
| 南日宮埕<br>投票管理 | 开发者密码        | 重四 ⑦                                 | 公众平台应用:       |                             | 公众平台南户:                |                                |         |
| 页面模版         | (AppSecret)  | 开发者密码最校验公众带开发者身份的密码,具有极高的安全性。        | 松树 开始平台商户:    | 12002000                    | AP182-61<br>开协平台:      | 100121 222120                  |         |
| 赞赏功能         | IP白名单        | 查看                                   | ÷             | 1365300502                  | appid                  | WX4100454C23942T1e             |         |
| 原创管理         |              | 通过开发者ID及密码调用获取access_token接口时,需要设置访问 | 开放平台应用:<br>秘钥 | b54350ecf4727f4afeb819      | 开放平台商户:<br>API秘钥       | wxf7t7dc90601d88a5pea          |         |
| 电子发票         |              |                                      | 子商户号:         |                             | 网页缓权回调:                |                                |         |
| 十 添加功能插件     | 服务器配置(未)     | 自用)                                  | ○ 割试环境 ● 生    | 产环境                         | 陸援                     |                                |         |
| ○ 小程序        |              |                                      |               |                             | 2存 取消                  |                                |         |
| 小程度管理        | 服务器地址(URL)   | 未填写                                  | 20 会员管理       | •                           |                        |                                |         |

备注:

AppSecret 只显示一次,再次查看只能重置,所以最好在申请微信公众号后记录下,如 果已经在披克云上配置好 AppSecret 后再重置 AppSecret,披克云上的配置秘钥也需要同步 更改。

#### 2.2.3 微信公众号商户关联

腾讯设置使用微信公众号使用微信支付收款功能前,必须先关联微信商户号。如微信公 众号已经关联商户号可直接跳过这项设置;

腾讯关联商户号三步走,即:

- 一、公众号平台进行申请接入支付(主要是查看商户号);
- 二、商户号中发起 APPID 关联绑定申请。
- 三、公众号平台中对商户号进行确认与授权。

因此在获取支付能力这一步的操作前提是运营商已经拥有商户号了。

#### 2.2.3.1 开通支付

商户号关联页面: 微信公众平台首页→微信支付→商户号管理 直接点击关联商户号:

| A                                                                      | 御(言士)+     |              |                |               |               |        |
|------------------------------------------------------------------------|------------|--------------|----------------|---------------|---------------|--------|
| ▲ 首页                                                                   | (秋后又1)     |              |                |               |               |        |
| ■ 功能                                                                   | 商户号管理 支付申请 | 服务商申请        |                |               |               |        |
| 自动回复                                                                   |            |              |                |               |               |        |
| 自定义菜单                                                                  |            |              |                | _             |               |        |
| 模版消息                                                                   | 业务介绍:成功关联  | 廚户号后,可以实现在当I | 前公众号中使用微信支付收款, | 营销等相关功能的需求。 圭 | · 看关联指引 关联    | 更多商户号  |
| 留言管理                                                                   | 1 商户平台超级管  | 理员发起申请 ————  | 2 平台审核(仅关联主体不  | ——致时) —  确认待  | 关联商户号 ——— 👍 完 | 或账号关联注 |
| 投票管理                                                                   |            |              |                |               |               |        |
| 页面模版                                                                   |            |              |                |               |               |        |
| 赞赏功能                                                                   |            |              |                |               |               |        |
| 原创管理                                                                   | 待关联商户号     |              | )              |               |               |        |
| 电子友票                                                                   | 申请单编号      | 商户号          | 企业全称           | 商户简称          | 授权关系状态        | 操作     |
|                                                                        |            |              | 暂无题            | <b>牧居</b>     |               |        |
| 十 添加功能插件                                                               |            |              |                |               |               |        |
| + 添加功能插件<br>の 小程序                                                      |            |              |                |               |               |        |
| + 添加功能插件<br>の 小程序<br>小程序篇理                                             |            |              |                |               |               |        |
| <ul> <li>- 添加功能插件</li> <li>小程序</li> <li>小程序管理</li> <li>最示场景</li> </ul> | 待关联商户号()   | 服务商模式)       |                |               |               |        |

https://pay.weixin.qq.com/static/pay\_setting/appid\_protocol.shtml

根据腾讯说明网页中:

情况一: 商户号与同主体 AppID 自助授权绑定操作指引

登录商户号进行逐步操作完成绑定工作。

| ▶ 微信支付                                                                                                    |  |
|----------------------------------------------------------------------------------------------------|--|
| APPID接权管理功能介绍                                                                                                    |  |
| 账号关联(AppID绑定)                                                                                                    |  |
| 微信支付交易发起依赖于公众号、小堰序、移动应用(即APPID)与商户号(即MCHID)的绑定关系,因此商户在完成签约后,需要确认<br>当前商户号同appid的绑定关系,方可使用。<br>情况—:商户号与同主体AppID自助授权绑定操作指引                                                                                                    |  |
| 握作描引<br>1. 登录商户平台-产品中心-账号关联(AppID绑定),进入授权申请页面;                                                                                                    |  |
| 文価位文付 NPPE4 EX 2890 NPPA 2990 PMPA 2890 R890     Note     Note     N |  |
|                                                                                                    |  |
| 2. 填与相关已从还APPID信息,则读并签署《微信支付简户号与APPID授权协议》,点击"确认"提交,发起授权申请:<br>新增授权<br>APPIDef2222 / StateS                                                                                                    |  |
| 1 第2年時後期<br>第2年間 (190000221)<br>第2年期 (1910年前日本19月1日)                                                                                                    |  |

## 2.2.3.2 在微信商户号中 AppID 发起授权申请

|           | ■ 消息中心 💿 服务商渡索 🔮 帮助中心 上 我的账号 🗸                                                        |
|-----------|---------------------------------------------------------------------------------------|
| 😒 微信支付    | 商户平台 首页 交易中心 账户中心 营销中心 产品中心 数据中心                                                      |
| 产品大全      | 账号关联(ApplD绑定)                                                                         |
| 我的产品      | 申请账号关联 已关联账号 服务商模式账号关联 服务商模式已关联账号                                                     |
| 开发配置      | 业务介绍:账号关联 (AppID绑定)可以实现在公众号、小程序、移动应用、企业微信等场展中使用微信支付收款,营销等相关功能的需求。查看关联指引               |
| APPID授权管理 | U 周广千台超级百姓风友起申请 — 🕗 千台串枝(以大林王体小一式时) — 3 備以侍大林周广号 — 4 元成体与大校流症                         |
|           | 申请单状态 全部 → + APPID 送型 移动 APP → 查询                                                     |
|           | 待勿提醒:待被关联账号管理员确认申请0条,待做信支付平台审核0条     + 关联更多AppID                                      |
|           | 申请单编号 名称 类型 APPID 申请单状态 最后爆作时间 爆作                                                     |
|           | 暫无欺握                                                                                  |
|           | 你可能会关心:<br>1. 商户号与其他关型账号建立关联关系后, <b>暂不支持解绑</b> ,每一条关系相互独立互不影响,如需在多个场最中使用当前商户号,需要分别建立关 |

登录微信商户号后: 在产品中心 APPID 授权管理

点击关联更多 AppID

|   |              |                                                   | -         | * 鴻息中心 🛛 🛚 🖩 | 時商搜索 🛛 | 帮助中心 💄 💈 | 我的账号 👻 |   |
|---|--------------|---------------------------------------------------|-----------|--------------|--------|----------|--------|---|
|   | 😪 微信支付       | 商户平台                                              | 首页 交易中    | 心 账户中心       | 营销中心   | 产品中心     | 数据中心   |   |
|   | 产品大全<br>我的产品 | APPID授权管理 / 新增授权<br>新増授权                          |           |              |        |          |        |   |
|   | 开发配置         | 商户号信息                                             |           |              |        |          |        |   |
| ) | APPID授权管理    | 第户号 第户简称 企业全称                                     |           |              |        |          |        | ( |
|   |              | ■ 援权绑定的APPID<br>後信公人<br>* APPID<br>APPID共型: 已通过资信 | 大号中的AppID | ī阅号、小程序、APP  | 、企业微信  |          |        |   |
|   |              |                                                   | ۳-4       | *            |        |          |        |   |

填写完成 AppID 然后点击下一步:

## 2.2.3.3 公众号中确认授权

2.2.4 微信公众平台 IP 白名单配置

进入基本配置,公众号开发信息,IP 白名单,查看 将披克服务器 IP: 120.76.47.240 加入白名单;

页面位置: 微信公众平台首页→开发→基本配置→ IP 白名单→查看:

| 基 | 本配置          |                     |         |               |                         |  |
|---|--------------|---------------------|---------|---------------|-------------------------|--|
|   | 公众号开发信息      |                     | 查看IP白名单 |               |                         |  |
|   | 开发者ID(AppID) |                     |         |               |                         |  |
|   |              | 开发者ID是公众号开发识别码,配着   | IP白名单   | 在IP白名单内的IP来源, | 获取access_token接口才可调用成功。 |  |
|   | 开发者密码        | 重置 ⑦                |         | 120.76.47.240 |                         |  |
|   | (AppSecret)  | 开发者密码是校验公众号开发者身份    |         |               |                         |  |
|   | IP白名单        | 查看                  |         |               |                         |  |
|   |              | 通过开了者ID及密码调用获取acces |         |               |                         |  |
|   | 服务器配置(未启     | ;用)                 |         |               |                         |  |

#### 2.2.5 微信公众平台接口权限设置

使用披克云支付还需要在微信公众平台上进行接口权限设置详细设置见下图: 补充说明:

接口权限设置页面位置: 微信公众平台首页→开发→接口权限

接口权限

| 类目                | 功能       | 接口                                                | 每日实时调用量/上限(次) 🕜 | 接口状态                                                                                                    | 攝作   |
|-------------------|----------|---------------------------------------------------|-----------------|----------------------------------------------------------------------------------------------------|------|
|                   |          | 获取access_token                                    | 2/100000        | 已获得                                                                                                    |      |
| 英目           対法服务 | 垂щ文诗     | 获取微信服务器IP地址                                       |                 | 已获得                                                                                                    |      |
|                   |          | 验证消息真实性                                           | 无上限             | 已获得                                                                                                    |      |
|                   | 按收消息     | 接收普通消息                                            | 无上限             | 已获得                                                                                                    |      |
|                   | 按权用总     | 接收事件推送                                            | 无上限             | 已获得                                                                                                    |      |
|                   |          | 接收语音识别结果 (已关闭)                                    | 无上限             | 已获得                                                                                                    | 开展   |
|                   |          | 自动回复                                              | 无上限             | 人上限(次)         接口状态         集体           2/10000         日秋寺         日秋寺           日秋寺         日秋寺           万上限         日秋寺           万上限         日秋寺           万上限         日秋寺           万上限         日秋寺           万上限         日秋寺           万北県         日秋寺           万北県         日秋寺           万北県         日秋寺           「北井県         日秋寺           「北井県         日秋寺           「日秋寺 |      |
|                   |          | 已获得                                               |                 |                                                                                                    |      |
|                   | 发送消息     | 群发接口                                              | 详情∽             | 已获得                                                                                                    |      |
|                   |          | 模版消息 (业务通知)                                       | 0/100000        | 已获得                                                                                                    |      |
| 对话服务              |          | 一次性订阅消息                                           | 0/100000        | 已获得                                                                                                    | 查看模問 |
|                   |          | 用户分组管理                                            | 详情∽             | 已获得                                                                                                    |      |
|                   |          | 设置用户备注名                                           | 0/1000000       | 已获得                                                                                                    |      |
|                   | 用户管理     | 获取用户基本信息                                          | 0/5000000       | 已获得                                                                                                    |      |
|                   |          | 获取用户列表                                            | 0/1000          | 已获得                                                                                                    |      |
|                   |          | 获取用户地理位置(已关闭)                                     | 无上限             | 已获得                                                                                                    | 开    |
|                   | 推广支持     | 生成带参数的二维码                                         | 0/100000        | 已获得                                                                                                    |      |
|                   |          | 长链接转短链接接口                                         | 0/100000        | 已获得                                                                                                    |      |
|                   | 界面主富     | 自定义菜单                                             | 详情∽             | 已获得                                                                                                    |      |
|                   | 2.1.htt  | 个性化菜单                                             | 详情∽             | 已获得                                                                                                    |      |
|                   | 表材管理     | 永久素材管理接口                                          | 洋情~             | 已获得                                                                                                    |      |
|                   | 200 0 2  | 临时素材管理接口                                          | 详情∽             | 已获得                                                                                                    |      |
|                   | %¤\$51¢□ | (四) (1月4日) (2月) (2月) (2月) (2月) (2月) (2月) (2月) (2月 | 0/10000         |                                                                                                    |      |
|                   | 智能接口     | 语义理解接口                                            | 0/10000         | 已获得                                                                                                    |      |
|                   |          | 获取客服聊天记录                                          | 0/50000         | 已获得                                                                                                    |      |
|                   | 多客服      | 客服管理                                              | 详情→             | 已获得                                                                                                    |      |
|                   |          | 会话控制                                              | 详情~             | 已获得                                                                                                    |      |
| <b>股务</b>         | 微信支付     | 微信支付接口                                            | -               | 已获得                                                                                                    |      |
|                   | 微信小店     | 微信小店接口                                            |                 | 未获得 🕜                                                                                                    |      |
|                   | 微信卡包     | 微信卡包接口                                            |                 | 未获得 🕜                                                                                                    |      |
|                   | 设备功能     | 设备功能接口                                            |                 | 未获得 🕜                                                                                                    |      |
|                   | 网页授权     | 网页授权获取用户基本信息                                      | 无上限             | 已获得                                                                                                    |      |
|                   |          | 判断当前客户端版本是否支 法指定15 接口                             | 无上限             | 已获得                                                                                                    |      |
|                   | 基础接口     | 1日1日人上101次11                                      |                 |                                                                                                    |      |

#### 2.2.6 微信公众号 JS 授权配置

运营商使用披克云微信公众号支付服务时需要运营商微信公众号对披克云网页 JS 进行 授权,需要授权的具体包括:

业务域名: app.peake.com.cn JS 接口安全域名 : app.peake.com.cn 网页授权域名 : app.peake.com.cn

JS 授权配置页面位置: 微信公众平台首页→公众号设置→功能设置

配置域名时请按照微信提示,下载指定 txt 文件,提交给披克,技术人员完成验证后方可保存。

业务域名

设置业务域名后,在微信内访问该域名下页面时,不会被重新排版。用户在该域名上进行输入时,不出现下图所示的安全

提示。 注意事项: 1、可填写三个域名或路径(例:wx.qq.com或wx.qq.com/mp),需使用字母、数字及"-"的组合,不支持IP地址、端 口号及短链域名。

ロラ次活動以合。 2、填写的域名须通过ICP备素的验证。 3、将文件MP\_verify\_BiKSMDJ5CSS00Yvf.txt(点击下载) 方包子 「传至填写域名或路径指向的web服务器(或虚拟主机)的 目录(若填写域名,将文件放置在域名根目录下,例如wx.qq.com/MP\_verify\_BiKSMDJ5CSS00Yvf.txt;若填写路径,将 文件放置在路径目录下,例如wx.qq.com/mp/MP\_verify\_BiKSMDJ5CSS00Yvf.txt),并确保可以访问。 4、一个自然月內最多可修改并保存三次,本月剩余保存次数:3

| 防欺诈盗号,请勿支付或输入qq密码 | x  | 域名1 | app.pea | ake.com.cn |  |
|-------------------|----|-----|---------|------------|--|
| 库存: 60件           |    | 域名2 |         |            |  |
| 其它要求:             |    |     |         |            |  |
| 运费: ¥0.00         |    | 域名3 |         |            |  |
| 预览图               |    |     |         |            |  |
|                   |    |     |         |            |  |
|                   | 保存 |     | 关闭      |            |  |

#### 授权完成后参考下图:

| 详情 功能设置  | 授权管理                             |   |
|----------|----------------------------------|---|
| 功能设置     |                                  |   |
| 隐私设置     | 已允许 通过名称搜索到本长号                   | 1 |
| 图片水印     | 不添加水的                            | ž |
| 业务域名     | app.peake.com.cn                 |   |
| JS接口安全域名 | app.peake.com.cn<br>peake.com.cn |   |
| 网页授权域名   | app.peake.com.cn                 |   |

#### 2.2.7 微信公众号添加模板消息

🀚 微信 · 公众平台 📟

| ₩ 功能<br>群发功能                                       | 添加功能插件                                                                                                    |
|----------------------------------------------------|----------------------------------------------------------------------------------------------------|
| 自动回复<br>自定义菜单                                      | 你可以添加下列需要的功能,丰富公众号能力和体验                                                                                                    |
| 模板消息<br>投票管理<br>十 添加功能插件                           | +券功能         自定义菜单           该功能的公众与提供卡琴管理、抽广、经营         >>           分析的服務解決方案。                                                     |
| <ul> <li>微信支付</li> <li>管理</li> </ul>               | 投票管理         投票管理         微信達Wi-Fi           投票管理の允许公众報号对投票进行新增、         日読加 >                                                       |
| 消息管理<br>用户管理<br>素材管理                               | 日-日(公務)     「月(公務)     「向島健務術會者, 开放商品登録、一物一码      注接能力, 用于信息展示、服务提供。     「方法管理     通过公众号, 対核下突向门语数或进行管      注     注接能力, 用于信息展示、服务提供。 |
| ♥ 推广<br>广告主<br>流量主                                 |                                                                                                    |
| <ul> <li>皖计</li> <li>用户分析</li> <li>图文分析</li> </ul> |                                                                                                    |

添加模板消息成功后,添加消息模板,目前披克使用的消息模板有付款提醒、来访预约 结果通知、访客预约审批通知和集成系统新消息提醒四个消息模板。

目前付款提醒、来访预约结果通知和访客预约审批通知使用的是微信提供模板库模板, 基本信息见下表。集成系统新消息提醒采用的自定义的消息模板。

| 序号 | 模板库编号           | 标题       | 一级行业  | 二级行业     |
|----|-----------------|----------|-------|----------|
| 1  | OPENTM405545802 | 付款提醒     | IT 科技 | IT 软件与服务 |
| 2  | OPENTM417740493 | 来访预约结果通知 | IT 科技 | IT 软件与服务 |
| 3  | OPENTM417363270 | 访客预约审批通知 | IT 科技 | IT 软件与服务 |

表1 披克云模板库中对应模板编号信息;

## 2.2.7.1 添加模板库消息模板

这里以付款提醒消息模板为例,记录添加消息模板的详细操作流程,其他使用模板库消 息模板添加依次添加即可。

在微信公众平台模板消息的我的模板中点击从模板库中添加;见下图:

| 🕐 微信公众平台              |        |                                             |           |      |           | ▶ PEAKE 接現<br>◆ 読祭号 |
|-----------------------|--------|---------------------------------------------|-----------|------|-----------|---------------------|
| ▲ 首页 模版               | 反消息    |                                             |           |      |           | 橫板消息接口文档 📄          |
| 我的核                   | 黄版 横版角 | 1                                           |           |      |           |                     |
| 自动回复<br>自定义菜单<br>使形出血 |        |                                             |           |      | 还可添加21个规模 | 模版库中添加              |
| 留言管理<br>投票管理          | 序号     | 根规(D                                        | 标题        | 一级行业 | 二级行业      | 现作                  |
| 页面模版                  | 1      | 7kzDOCrM9UJE7KuYhvlNuujVS7UyQVIHAorXvZhpkuk | 来访预约结果通知  | IT科技 | IT软件与服务   | 详情 删除               |
| 苦爱功能<br>原创管理          | 2      | 8BLt-Zm_uJyqKKDttXcdt7_1RdumR5UdOhuU3Nbq7Pk | 访客预约审批通知  | IT科技 | IT软件与服务   | 计物 肥胖色              |
| 电子发票                  | 3      | gVZBOTqPrBOfhRCL2BSmPDBRUrFwcAlfkNx46Ac6Ws0 | 付款提醒      | IT科技 | IT软件与服务   | 详情 删除               |
| 十 添加功能插件              | 4      | xqt19ygRjjbN3atCLs9xdj2QiF3UGKDJAcppuaUGIXo | 集成系统新消息提醒 | IT科技 | IT软件与服务   | 详细 删除               |
| い 小程序                 |        |                                             |           |      |           |                     |

设置所在行业: IT 科技/IT 软件与服务, IT 科技/IT 硬件与设备【注意: 只需要设置一次即可】;

| ▲ 首页                                                                                                    | 模版消息<br>我的機版 機版库                                                                                                    |                                                          |                                                                                                    |          |                                       | 模版肖意接口文档                                                                                                    |
|----------------------------------------------------------------------------------------------------|----------------------------------------------------------------------------------------------------|----------------------------------------------------------|----------------------------------------------------------------------------------------------------|----------|---------------------------------------|----------------------------------------------------------------------------------------------------|
| ● 2010<br>自动回复<br>自定义菜单<br>提近用点<br>蛋白管理<br>投展管理<br>投展管理                                                                                                    | 所在行业<br>IT総投/T級件場置券,IT能<br>一个月只能開放一次                                                                                              | 1技/T硬件与设备                                                |                                                                                                    |          |                                       | 梯改                                                                                                    |
| 赞葉功能<br>原创管理<br>电子发票                                                                                                    | 行业模版                                                                                                    |                                                          |                                                                                                    |          | 找不到你哪么                                | 的模板?蒂助我们完善概版库                                                                                                    |
| + 添加功能操件                                                                                                    | an and Construction, Poster                                                                                                    | <b>标题</b>                                                | 一银行业                                                                                                    | 二级行业     | 使用人数(人)                               | 信息                                                                                                    |
| 0- 小程序管理                                                                                                    | TM00201                                                                                                    | 帐户推广下线接醒                                                 | ITNH技                                                                                                    | IT软件与服务  | 1079                                  | 详情                                                                                                    |
| 微信公众平台                                                                                                    |                                                                                                    |                                                          |                                                                                                    |          |                                       | PRAKE "                                                                                                    |
|                                                                                                    | さ 模版消息                                                                                                    |                                                          |                                                                                                    |          |                                       | · · · · · · · · · · · · · · · · · · ·                                                                                                    |
| 微信公众平<br>  首页<br>  功能                                                                                                    | 日<br>模版消息<br>560%を 660%                                                                                                    |                                                          |                                                                                                    |          |                                       |                                                                                                    |
| <ul> <li>(双信公众平台)</li> <li>前页</li> <li>功能</li> <li>回本回复</li> <li>回本回复</li> <li>回本交流色</li> <li>磁告定通</li> <li>或過度理</li> <li>或過度理</li> <li>或過度理</li> </ul>                                                                                                    | ★ 使版消息<br>第89%版 图5%<br>所在行业<br>————————————————————————————————————                                                               | 修改行业<br>10後95年9月1日<br>10月1日日、安石国内                        | 行业中的模拟网络翻译                                                                                                    | ×        |                                       | 1 Pass<br>(現成)現在後日文(<br>(学文)                                                                                                    |
| <ul> <li>         の(信公)(公平)         </li> <li>         首页         </li> <li>         び応         <ul> <li>             の言の第二</li> <li>             の言の第二</li> <li>             の言の言の第二</li> <li>             の言の言の言の言の言の言の言の言の言の言の言の言の言の</li></ul></li></ul>                                                                                                    | 使版消息<br>我的线板 组织和<br>所在行业<br>一个月日间的是一次                                                                                             | 特次行业<br>様次行业目、保護日本目、保護局報<br>主要行业 (11)                    | 行业中的通知冲破剧级<br>技 一 ПС0州与服务                                                                                                    | ×        |                                       |                                                                                                    |
| <ul> <li>         の代目公众半年         <ul> <li>             首页             </li> <li>             づ市総</li></ul></li></ul>                                                                                                    | ★ 模版消息<br>我的线板 或能加<br>所在行业<br>一个月日间的是一次<br>行业模版                                                                                   | 様次行业<br>1780年9月4日<br>                                    | 1751年401週50月96日895<br>技 · П較外与服务<br>技 · П較外与服务                                                                                       | ×<br>•   | KTIKOS                                |                                                                                                    |
| <ul> <li>(双信公众半行</li> <li>前页</li> <li>1)前</li> <li>自己回知</li> <li>自己回知</li> <li>自己回知</li> <li>自己回知</li> <li>自己回知</li> <li>自己回知</li> <li>自己回知</li> <li>自己回知</li> <li>自己回知</li> <li>自己回知</li> <li>自己回知</li> <li>自己回知</li> <li>自己回知</li> <li>自己回知</li> <li>自己</li> <li>自己</li>     &lt;</ul> | <ul> <li>模板近洋息</li> <li>発始948度 4855年</li> <li>所在行业</li> <li>所在行业</li> <li>「市住力/108件300000000000000000000000000000000000</li></ul> | 修改行业<br>授改行业具, 守在面向<br>主義行业<br>副整行业 [1][6]               | 行业中的根据将被删除<br>技 • 可获得电服务<br>技 • 可提得电设备                                                                                               | ×        | a,⊼Benti                              | 2000 2000 2000<br>2000 2000 2000<br>2000 2000 2000 2000 2000<br>2000 2000 2000 2000 2000 2000<br>2000 2000 2000 2000 2000 2000 2000 2000 2000<br>2000 2000 2000 2000 2000 2000 2000 2000 2000 2000 2000 2000 2000 2000<br>2000 2000 2000 2000 2000 2000 2000 2000 2000 2000 2000 2000 2000 2000 2000 2000 2000 2000 2000 2000 2000 2000 2000<br>2000 2000 |
| <ul> <li>         の代目公众半年         <ul> <li>             首页             </li> <li>             づ市総</li></ul></li></ul>                                                                                                    |                                                                                                    | 株式行业<br>株式行业<br>単成行业県、存在期時<br>主義行业<br>正確<br>単成行业目標<br>正確 | 1733年40888月始期99<br>1段 - П软件与服务<br>1技 - П酸件与设备                                                                                        | ×        | BREAR(A)                              |                                                                                                    |
| <ul> <li>(次)(吉公)(八平()</li> <li>首次</li> <li>(二)(二)(二)(二)(二)(二)(二)(二)(二)(二)(二)(二)(二)(</li></ul>                                                                                                    |                                                                                                    | 務改行业<br>務改行並気,守在第<br>業務行业<br>工業行业<br>工業行业<br>工業          | 1732年4098387月始出際の<br>H技 ・                                                                                                    | ×        | STEAR(A)<br>1079                      |                                                                                                    |
| <ul> <li>         の第一日の公共半年</li> <li>         前次         <ul> <li>             前次             </li> <li>             づか能             </li> <li>             のごの意味             </li> <li>             での第一日の一日の一日の一日の一日の一日の一日の一日の一日の一日の一日の一日の一日の一</li></ul></li></ul>                                                                                                    | <ul> <li></li></ul>                                                                                                    | 修改行业<br>【硬件均能量                                           | <ul> <li>行会中の回販用利益期外</li> <li>月安中も回答</li> <li>月安中も回答</li> <li>月安中も回答</li> <li>1月夜中も回答</li> <li>11日夜中の回答</li> <li>11日夜中の回答</li> </ul> | Тахныева | жлание<br>1977-2000<br>1977-3<br>6853 |                                                                                                    |

根据标题在模板库中搜索模板,例如<mark>付款提醒</mark>根据在上表1中提供的**模板编号**找到指定的消息模板,然后点击<u>详情</u>

| == 功能                         | 我的模版 模版库                                      |       |      |         |         |                |
|-------------------------------|-----------------------------------------------|-------|------|---------|---------|----------------|
| 自动回复                          |                                               |       |      |         |         |                |
| 目定文菜单<br>機反同意<br>留言管理<br>投票管理 | 所在行业<br>IT系统/T软件与服务,IT系统/IT硬件与设备<br>一个月只能够改一次 |       |      |         |         | 修改             |
| 50回10000<br>赞赏功能              |                                               |       |      |         |         |                |
| 原创管理<br>电子发票                  | 行业模版                                          |       |      |         | 找不到你想要的 | 的機版? 帮助我们完善模版库 |
| 十 添加功能插件                      | 付款提醒<br>共7条资发运率                               | ٩     |      |         |         |                |
| 小 小程序                         | 编号                                            | 85.22 | 一级行业 | 二级行业    | 使用人数(人) | 信息             |
| 展示场景                          | OPENTM405545802                               | 付款提醒  | IT科技 | IT软件与服务 | 80      | 详情             |
| 微信支付                          | OPENTM414174611                               | 未付款提醒 | IT科技 | IT软件与服务 | 4       | 详情             |
| ○ 企业微信                        | OPENTM405455263                               | 付款提醒  | IT科技 | IT软件与服务 | 24      | 详情             |
| た微信捜一捜                        | OPENTM415436267                               | 待付飲提醒 | IT科技 | IT软件与服务 | 5       | 详情             |
| <ul> <li></li></ul>           | OPENTM415436268                               | 待付款提醒 | IT科技 | IT软件与服务 | 13      | \$70 th        |

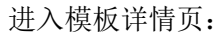

模版详情

| 没有地方选择排序呀                                  |   | 编号     | OPENTM405545802                                    |
|--------------------------------------------|---|--------|----------------------------------------------------|
| 交易时间: 2015-12-12<br>交易类型: 爱付               |   | 标题     | 付款提醒                                               |
| 付款金额: 10<br>收款账户: 请帮排在第二个<br>账单编号: 请帮排在第一个 |   | 行业     | IT科技 - IT软件与服务                                     |
| 顺序我不在意,请帮助修改                               |   | 使用人数   | 80                                                 |
| 详情                                         | > | 最后修改时间 | 2016-05-16 17:19:07                                |
| 内容示例                                       |   | 详细内容   | {{first.DATA}}                                     |
|                                            |   |        | 账単編号: {{keyword1.DATA}}<br>收款账户: {{keyword2.DATA}} |
|                                            |   |        | 交易类型: {{keyword3.DATA}}                            |
|                                            |   |        | 交易时间: {{keyword4.DATA}}                            |
|                                            |   |        | 1)家金额: {{keywords.DATA}}<br>{{remark.DATA}}        |
|                                            |   |        |                                                    |
|                                            |   |        | NT4a                                               |

再次确认模板编号正确后,点击<u>添加</u>,提示添加成功后,可在我的模板页看到已经添加的消息模板。

## 2.2.7.2 创建新的消息模板并添加

披克云后台中集成系统新消息提醒采用的自定义的消息模板,因此需要先在微信公众号 中消息模板中创建出对应的消息模板。

在微信公众平台的消息模板中的模板库中点击帮助我们完善模版库,例下图:

| Ⅲ 功能     | 現的機版 模版库           |          |      |         |         |               |
|----------|--------------------|----------|------|---------|---------|---------------|
| 自动回复     |                    |          |      |         |         |               |
| 自定义菜单    |                    |          |      |         |         |               |
| 機販消息     | 所住行业               |          |      |         |         |               |
| 留言管理     | IT科技/IT软件与服务,IT科技/ | IT硬件与设备  |      |         |         | 修改            |
| 投票管理     | 一个月只能修改一次          |          |      |         |         |               |
| 页面模版     |                    |          |      |         |         |               |
| 赞赏功能     |                    |          |      |         |         |               |
| 原创管理     |                    |          |      |         |         |               |
| 电子发票     | 行业模版               |          |      |         | 找不到你想要  | 的模版?帮助我们完善模版库 |
| 十 漆加功能播件 | 请输入模版标题、内容         | Q        |      |         |         | -             |
| ○ 小程序    | 编号                 | 标题       | —级行业 | 二级行业    | 使用人数(人) | 信息            |
| 小程序管理    | TM00201            | 帐户推广下线提醒 | IT科技 | IT软件与服务 | 1080    | 详情            |
| 展示动跟     | TM00202            | 帐户资金变动提醒 | IT科技 | IT软件与服务 | 6853    | 详细            |
| ◎ 微信支付   | TM00203            | 故障处理结果通知 | IT科技 | IT软件与服务 | 1027    | 详情            |
| ○ 企业微信   | TM00204            | 故障通报通知   | IT科技 | IT软件与服务 | 2280    | 详情            |

#### 进入下面页面:

| 助回复          | 電販库/環道開始時必需                                                                                                    |                                                                             |                                                                                                    |               |
|--------------|----------------------------------------------------------------------------------------------------|-----------------------------------------------------------------------------|----------------------------------------------------------------------------------------------------|---------------|
| 定义業単         |                                                                                                    |                                                                             |                                                                                                    |               |
| 統共居          |                                                                                                    |                                                                             |                                                                                                    |               |
| 吉管理          |                                                                                                    |                                                                             |                                                                                                    | -             |
| 教会理          |                                                                                                    | 《機板                                                                         | 過意申请添加前必读描引)                                                                                                    |               |
| 石模版          |                                                                                                    |                                                                             |                                                                                                    |               |
| 取締           | 機能調整用來解助25%与进行<br>公次等只能在機能率中按照#                                                                                                    | T业务通知、是开发者在国家内静中级运营家(原家以"((* 开头、以* DA<br>1日的行业来选择模拟、如果模批单中暂时没有你愿要的模拟,则在满足下2 | A)) "和尾),并在福用时为这些参数和成并改改的第三。<br>要求的情况下,你可以为你所在的行业贡献新模板,帮助充实模倣库。                                                  |               |
| 的理           |                                                                                                    |                                                                             |                                                                                                    |               |
| 波展           | - #1530/E                                                                                                    |                                                                             |                                                                                                    |               |
|              | <ol> <li>2. 必須是用戶触发事件后的</li> <li>2. 運行系統の適応論。 (約5)</li> </ol>                                                                                                    | 意知,或用中极其重视的通知,不允许群发、公告美,附语读示例1<br>第二十字の時期時は即用は12月 時間第三日の                    |                                                                                                    |               |
| AND HOME THE | 3.发送烟车不能过高,不得                                                                                                    | 1起用户终虑,附加决于913                                                              |                                                                                                    |               |
|              | <ol> <li>不允许厂音、骚扰、营销</li> <li>必须按照下述的编写规则</li> </ol>                                                                                                    | \$1期改。时期决计的4<br>4%写。时期说于的5                                                  |                                                                                                    |               |
| 呈序           | 6. 与模板库中已有模板类似。                                                                                                    | 不能成为機能消費率核通过的凭證,率核將仅根證率核影進进行                                                |                                                                                                    |               |
| 序管理          |                                                                                                    |                                                                             |                                                                                                    |               |
| 杨康           | analysis of the second second s | RANTEREN REAL TOMAL DI                                                      |                                                                                                    |               |
|              | 1.为了体验最佳、情质内容的                                                                                                    | 的描写,它现以first参数开头,中间为关键间列岸,未属为remark参数,即                                     | 5三段2081年。                                                                                                    |               |
| 信支付          | <ol> <li>内森示例是時機振内森中<br/>3.为了保持行心道用件、機能</li> </ol>                                                                                                    | 的参数分别甲供后的模倣内容的脚本,必须严格填写,用以帮助审核人员深刻<br>5%30和2005内容中,不分许常有品牌等关键语,以全导测算用件。     | REMARKING RULE,                                                                                                  |               |
|              | 4. 标题和内容的描写,必须则                                                                                                    | 同藏祭面和文字表达。                                                                  |                                                                                                    |               |
| 业微信          |                                                                                                    |                                                                             |                                                                                                    |               |
|              |                                                                                                    |                                                                             | BERTHER PROFILE BURGERS PHD BERTHER DRIVER DRIVER DRIVER DRIVER DRIVER DRIVER DRIVER DRIVER DRIVER DRIVER DRIVER | aud think of  |
| 再现一规         | 要约正,开写得现下, <u>担</u> 区和<br>要时可通过申纳行)。                                                                                                    | EN MONTINES BLIDD), L'ANNERIS BLIDDON, PA                                   | I BERTHELER, KURDELI ZOBRE, EDWERRER, KURS JETJ I I KURANNETER I ZOBREDHEREVION                                  | Kalkgrad, (na |
| -            |                                                                                                    |                                                                             |                                                                                                    |               |
| 1            | 相目 有效的文件有利用于正正的有可能的实现了不                                                                                                    | 91                                                                          |                                                                                                    |               |
| 管理           | 正确不明: 他跟上还承受机的                                                                                                    |                                                                             |                                                                                                    |               |
| 100 C        | 構動物理                                                                                                    | 模版内容                                                                        | 内容示例                                                                                                    |               |
| 管理           | 风卡把亚                                                                                                    | ((first.DATA))                                                              | 105F, 10日成功尚書79元。<br>10万十号: 10号4545                                                                              |               |
|              |                                                                                                    | 消費金額: [[keyword2.DATA]]<br>時间: /[keyword2.DATA]]                            | 消费金额: 79元<br>80回-2019年0月10日 17-58                                                                                |               |
| •            |                                                                                                    | {(remark.DATA))                                                             | 如有服用,诸国打扮问些战123323。                                                                                              |               |
| 注            |                                                                                                    |                                                                             |                                                                                                    |               |
| ŧ            | 错误示例1:涉及群发,是公                                                                                                    | 音奕的:角景, 纪识率相关政                                                              |                                                                                                    |               |
|              | 模版频道                                                                                                    | 模颜内容                                                                        | 内容示例                                                                                                    |               |
| (-) water    |                                                                                                    |                                                                             |                                                                                                    |               |

阅读完《模版消息申请添加前必读指引》后,点击确认,进入添加模版页面:

|    | 功能       | 7%03/1突/1火/牛                                    |                                           |                                 |                          |                      |                                                                      |  |
|----|----------|-------------------------------------------------|-------------------------------------------|---------------------------------|--------------------------|----------------------|----------------------------------------------------------------------|--|
|    | 自动回复     | 模版库 / 添加模版                                      |                                           |                                 |                          |                      |                                                                      |  |
|    | 自定义菜单    | NTLABURA MER-                                   |                                           |                                 |                          |                      |                                                                      |  |
|    | 模版消息     | <ul> <li>添加保放用, 请先</li> <li>贡献新模版需要等</li> </ul> | 行缅阔实《儒成有息申请涤<br>待7-15天审核期,且内容可            | JUIND/展行了》。请勿过2<br>J能被审核人员修改。每月 | 以百言规则,百则可能<br>只可申请新建3个新档 | R版学用煤版用息设口甚主到亏<br>1版 |                                                                      |  |
|    | 留言管理     | • 审核通过后,模版                                      | 将放入模版库以供他人使用                              |                                 |                          |                      |                                                                      |  |
|    | 投票管理     |                                                 |                                           |                                 |                          |                      |                                                                      |  |
|    | 页面模版     |                                                 |                                           |                                 |                          |                      |                                                                      |  |
|    | 赞赏功能     | 请在这里制                                           | 作模版,供同行业者使用。                              |                                 |                          | 填写样例                 |                                                                      |  |
|    | 原创管理     | 行业                                              | <ul> <li>IT科技/IT软件与服务</li> </ul>          | ○ IT科技/IT硬件与设备                  | ł                        |                      |                                                                      |  |
|    | 电子发票     |                                                 |                                           |                                 |                          | 标题                   | 刷卡提醒                                                                 |  |
|    | 十 添加功能插件 | 标题                                              | 集成系统新消息提醒<br>中文标题需在4-12字符之<br>间,清晰详细的标题有利 | 1间,英文标题需在8-24字<br>于通过审核         | 符之                       | 内容                   | {{first.DATA}}<br>银行卡号: {{keyword1.DATA}}<br>消费金额: {{keyword2.DATA}} |  |
| ഹ  | 小程序      |                                                 | 建议快般你担以"通知"                               | 90 1288 TF7340,A6               |                          |                      | 时间: {{keyword4.DATA}}<br>{{remark.DATA}}                             |  |
|    | 小程序管理    | 内容                                              | {{first.DATA}}                            |                                 |                          | 内容示例                 | 你好 你已刷卡成功                                                            |  |
|    | 展示场景     |                                                 | 内容:                                       | : {{keyword1.DATA}}             |                          |                      | 银行卡号:尾号0449                                                          |  |
|    |          |                                                 | 源系统: ×                                    | : {{keyword2.DATA}}             |                          |                      | 消费金额: 220元<br>时间: 2014年7月21日 18:36                                   |  |
| 0  | 微信支付     |                                                 | 发起人:                                      | : {{keyword3.DATA}}             | Ш.                       |                      | 感谢你的使用。                                                              |  |
| Q. | 企业微信     |                                                 | 提醒时间:                                     | : {{keyword4.DATA}}             | Ū.                       | *黑色字为实际填写部分          |                                                                      |  |
|    |          |                                                 | 增加关键词                                     |                                 |                          |                      |                                                                      |  |
| 六  | 微信搜一搜    |                                                 | {{remark.DATA}}                           | A 1144 - OD 11 1448- AAMA - AAM | tin da da                |                      |                                                                      |  |
|    |          |                                                 | 內容中, 类似{{first.DAL<br>具体使用请见接口文档          | A}I的,即为模版参数,参到                  | \$(B)                    |                      |                                                                      |  |
|    | 管理       |                                                 |                                           |                                 |                          |                      | _                                                                    |  |
|    | 消息管理     |                                                 |                                           |                                 |                          | 下一步                  |                                                                      |  |
|    | m ± 11m  |                                                 |                                           |                                 |                          |                      |                                                                      |  |

#### 按照图中示例依次添加完成,确认无误后点击下一步; 进入模板案例页:

| Th能          | 我的模版 機副年                                            |                                                     |                                         |                                                                      |  |  |  |  |
|--------------|-----------------------------------------------------|-----------------------------------------------------|-----------------------------------------|----------------------------------------------------------------------|--|--|--|--|
| 自动回复         | 模版库/添加模版                                            | 機能成本/語為自然能                                          |                                         |                                                                      |  |  |  |  |
| 自定义菜单        | <ul> <li>添加模版前,请先仔细</li> <li>适如新闻标志即随知:3</li> </ul> | 問问读 <b>《模版</b> 消息申请添加前必读指引》,请勿违反                    | 运营规则,否则可能被停用模板消息接口甚至<br>7页 m 读新装 1 个新做新 | 翻号                                                                   |  |  |  |  |
| 留言管理         | <ul> <li>市校通过后,根版将起</li> </ul>                      | 如入機版库以供他人使用                                         | Construction and a second second        |                                                                      |  |  |  |  |
| 投票管理         |                                                     |                                                     |                                         |                                                                      |  |  |  |  |
| 页面模版<br>赞赏功能 | 请在这里制作一                                             | 一个模版室例,供同行业者参考。                                     | 填写样例                                    |                                                                      |  |  |  |  |
| 原创管理         | 行业                                                  | 「科技 IT软件与服务                                         | _                                       |                                                                      |  |  |  |  |
| 电子发票         | 标题 黛                                                | 電成系統新消息提醒                                           | 标题                                      | 刷卡提醒                                                                 |  |  |  |  |
| 十 添加功能播件     | 模版案例                                                | ((first.DATA))                                      | 内容                                      | {{first.DATA}}<br>银行卡号: {{keyword1.DATA}}<br>消费金额: {{keyword2.DATA}} |  |  |  |  |
| ○ 小程序        | 3                                                   | 康系统:: ({keyword2.DATA})                             |                                         | 时间: ((keyword4.DATA))<br>((remark.DATA))                             |  |  |  |  |
| 小程序管理展示场展    | 3                                                   | 发起人:: {(keyword3.DATA)}<br>焊個时间:: {(keyword4.DATA)} | 内容示例                                    | 你好,你已剩未成功。<br>银行卡号: 尾号0449<br>调集全额: 220元                             |  |  |  |  |
| > 微信支付       |                                                     | [(remark.DATA])                                     |                                         | 时间:2014年7月21日 18:36<br>原谢你的使用。                                       |  |  |  |  |
| > 企业微信       | 視時                                                  | 导教(即文本框中的,DATA部分)發展为案例中的<br>9音                      | 实际<br>*黑色学为实际填写;                        | 部分                                                                   |  |  |  |  |
| と 微信捜一捜      |                                                     |                                                     |                                         |                                                                      |  |  |  |  |
| 2 管理         |                                                     |                                                     | 上一步                                     | 提交                                                                   |  |  |  |  |
| 消息管理         |                                                     |                                                     |                                         |                                                                      |  |  |  |  |

填写完成后【可以不填写】点击提交,提交成功后;

| 模版消息       |                                                |
|------------|------------------------------------------------|
| 模版库 / 添加模版 |                                                |
|            |                                                |
|            |                                                |
|            |                                                |
|            | 它口瓜以近父新馆敞平玥, 闻号付/-10人工口的单校明, 单校白朱村玄在朱统构的信半週和小。 |
|            | 返回                                             |
|            |                                                |

提交成功; 等待腾讯审核结果;

## 2.2.7.3 模板消息设置完成后自纠自查

添加完成所有的消息模板后,需要先进行自我检查添加的消息模式是否正确,现提供正确消息模板供运营商自行对比查对;

全部添加完成后在我的模板会看到 4 项例下图: 备注:微信公众号的消息模板 ID 是由腾讯分配唯一的 ID,因此模板 ID 不需要比对;

| ♠ 首页               | 模版  | 消息 | l.      |   |         |           |      |         | 模版消   | 總接口文 | 档 📃 |
|--------------------|-----|----|---------|---|---------|-----------|------|---------|-------|------|-----|
| ॗॖॖ 功能             | 我的模 | 版植 | 莫版库     |   |         |           |      |         |       |      |     |
| 自动回复               |     |    |         |   |         |           |      |         |       |      |     |
| 自定义菜单              |     |    |         |   |         |           |      | _       |       |      |     |
| 模版消息               |     |    |         |   |         |           | 还可添加 | 21个模版   | 从模版库中 | P添加  |     |
| 留言管理               |     | 序号 | 模版ID    |   |         | 标题        | 一级行业 | 二级行业    |       | 操作   |     |
| 投票管理               |     |    |         |   |         |           |      |         |       |      |     |
| 页面模版               |     | 1  | 7kzDO(  |   | vZhpkuk | 来访预约结果通知  | IT科技 | IT软件与服务 | 详情    | 删除   |     |
| 赞赏功能<br>(国金)(1997) |     | 2  | 8BLt-Zr | _ | 3Nbq7Pk | 访客预约审批通知  | IT科技 | IT软件与服务 | 详情    | 删除   |     |
| 原则管理               |     |    |         |   |         |           |      |         |       |      |     |
| 电子友崇               |     | 3  | gVZBO   |   | 6Ac6Ws0 | 付款提醒      | IT科技 | IT软件与服务 | 详情    | 删除   |     |
| 十 添加功能插件           |     | 4  | xqt19yg |   | GIXo    | 集成系统新消息提醒 | IT科技 | IT软件与服务 | 详情    | 删除   |     |
| ○ 小程序              |     |    |         |   |         |           |      |         |       |      |     |
| 小程序管理              |     |    |         |   |         |           |      |         |       |      |     |
| 展示场景               |     |    |         |   |         |           |      |         |       |      |     |

比对消息模板是否添加正确时重点需要对比标题、详细内容的格式和文字内容是否一致: 1.付款提醒 消息模板:

| 详细内容       {{first.DATA}}         读情       账单编号: {{keyword1.DATA}}         收款账户: {{keyword2.DATA}}       交易类型: {{keyword3.DATA}}         交易时间: {{keyword4.DATA}}       行款金额: {{keyword5.DATA}}         {first.DATA}}       {first.DATA} | 没有地方选择排序呀<br>交易时间:2015-12-12<br>交易关型:爱付<br>付款金额:10<br>收款账户:请帮排在第二个<br>账单编号:请帮排在第一个<br>顺序我不在意,请帮助修改 |   | 機版ID<br>标题<br>行业 | 开发者调用模版消息接口时需提供模版ID<br>付款提醒<br>IT科技 - IT软件与服务                                                                               |
|----------------------------------------------------------------------------------------------------|----------------------------------------------------------------------------------------------------|---|------------------|----------------------------------------------------------------------------------------------------|
| 收款账户: {{keyword2.DATA}}<br>交易类型: {{keyword3.DATA}}<br>交易时间: {{keyword4.DATA}}<br>付款金额: {{keyword5.DATA}}<br>{{remark.DATA}}                                                                                                    | 详情                                                                                                 | > | 详细内容             | {{first.DATA}}<br>账单编号: {{keyword1.DATA}}                                                                                   |
|                                                                                                    | 内容示例                                                                                               |   |                  | 收款账户: {{keyword2.DATA}}<br>交易类型: {{keyword3.DATA}}<br>交易时间: {{keyword4.DATA}}<br>付款金额: {{keyword5.DATA}}<br>{{remark.DATA}} |

#### 2.访客预约审批通知 消息模板:

| 有一条访客预约需要您审批!<br>访客姓名:张三                                    | 模版ID | 开发者调用模版消息接口时需提供模版ID                                                                                                    |
|-------------------------------------------------------------|------|----------------------------------------------------------------------------------------------------|
| 手机号码: 13242919162<br>预约时间: 2018-3-22 8:00-12:00<br>来访事由: 面试 | 标题   | 访春预约审批通知                                                                                                    |
| 点击详情进行审批。                                                   | 行业   | IT科技 - IT软件与服务                                                                                                    |
| 详情                                                          | 详细内容 | {{first.DATA}}                                                                                                    |
| 内容示例                                                        |      | 访客姓名: {{keyword1.DATA}}<br>手机号码: {{keyword2.DATA}}<br>预约时间: {{keyword3.DATA}}<br>来访事由: {{keyword3.DATA}}<br>{{remark.DATA}} |

在发送时,需要将内容中的参数 ({{.DATA}}内为参数) 赋值替换为需要的信息

#### 3.来访预约结果通知 消息模板:

| 访客张三预约已通过<br>访客姓名:张三<br>王和导码:1331112222 | 模版ID    | 开发者调用模版消息接口时需提供模版ID                                                                                                    |
|-----------------------------------------|---------|----------------------------------------------------------------------------------------------------|
| 预约时间: 2018-11-27 12:21:00<br>来访事由: 面试   | 标题      | 来访预约结果通知                                                                                                    |
| 点击查看二维码                                 | 行业      | IT科技 - IT软件与服务                                                                                                    |
| 详情 >                                    | 详细内容    | {{first.DATA}}                                                                                                    |
| 内容示例                                    |         | 访客姓名:{{keyword1.DATA}}<br>手机号码:{{keyword2.DATA}}<br>预约时间:{{keyword3.DATA}}<br>来访事由:{{keyword4.DATA}}<br>{{remark.DATA}} |
|                                         | 在发送时, 需 | 要将内容中的参数({{.DATA}}內为参数)赋值替换为需要的信息                                                                                       |

4.集成系统新消息提醒 消息模板:

| 时好,你有一条来自集成应用系统的新消息。<br>9客:维修工单10008567需要你尽快处理。<br>(或买购)T单4500076842要要你尽快去讲) | 候版ID   | 开发者调用模版消息接口时需提供模版ID                                                                            |
|------------------------------------------------------------------------------|--------|------------------------------------------------------------------------------------------------|
| 源系统:仪化公司ERP系统                                                                | 标题     | 集成系统新消息提醒                                                                                      |
| 反起入, 唐約11寸<br>提醒时间: 2015-8-14 08:15:00<br>点击查看详情                             | 行业     | IT科技 - IT软件与服务                                                                                 |
| 洋情                                                                           | 详细内容   | {{first.DATA}}<br>内容: {{keyword1.DATA}}                                                        |
| 内容示例                                                                         |        | 源系统: {{keyword2.DATA}}<br>发起人: {{keyword3.DATA}}<br>提醒时间: {{keyword4.DATA}}<br>{{remark.DATA}} |
|                                                                              | 在发送时,需 | 要将内容中的参数({{.DATA}}内为参数)赋值替换为需要的信息                                                              |

## 2.2.7.4 披克云消息模板的配置

消息模板正确配置完成后,还需要在披克云后台配置对应的消息模板: 披克云消息模板配置路径:披克云主页→基础信息管理→推送配置;

| PEAKE 披克易卡通管理平台<br>PEARE YISA TONG CUANUIPING TAI | =     |    | 推送配置                |                                                                                                    | ▲ ●●● 修改密码 退出 |
|---------------------------------------------------|-------|----|---------------------|----------------------------------------------------------------------------------------------------|---------------|
| 系統管理                                              |       |    |                     |                                                                                                    |               |
| ■基础信息管理 ▼                                         | 18 12 |    |                     |                                                                                                    |               |
| ▶ 运营商管理                                           |       | 序号 | 消息类型                | 消息配置                                                                                                    | 启用状态          |
|                                                   |       | 1  | 短信消息                | 账户:                                                                                                    | 使用中           |
| • 文10万以言理                                         |       |    |                     | {{first_DATA}}                                                                                           |               |
| ▶ 钱包管理                                            |       | 2  | 微信普通消音              | 内容: {{keyword1.DATA}}                                                                                    | 使用山           |
| ▶ 推送配置                                            | Lad   | L  | PROTO DE ACENTRACIO | 发起人: {{keyword3.DATA}<br>提醒时间: {{keyword4.DATA}<br>{{cmark.DATA}}                                        | WINT.         |
| ▶ 无感支付配置                                          |       |    |                     | {{first.DATA}}                                                                                           |               |
|                                                   |       | 3  | 微信交易消息              | 账单编号: {{keyword1.DATA}}<br>收款账户: {{keyword2.DATA}}<br>交易类型: {{keyword3.DATA}}<br>交易时间: {{keyword4.DATA}} | 使用中           |
| ▶ 邀请码官理 ◀                                         |       |    |                     | 何款金额: {{keyword5.DATA}}<br>{{remark.DATA}}                                                               |               |
| ──卡通管理 (                                          | -     |    |                     | {{first.DATA}}<br>访客姓名: {{keyword1.DATA}}<br>毛印号曰: {{keyword2.DATA}}                                     |               |
| 充值消费管理                                            |       | 4  | 微信访客消息              | 予約53月、[[Keyword3.DATA]]<br>预约时间: {[keyword3.DATA]}<br>来访事由: {[keyword4.DATA]}<br>{[remark.DATA]}         | 使用中           |
| 🚘 车辆管理    ◀                                       |       |    |                     | {{first.DATA}}                                                                                           |               |
| ₽ 访客管理                                            |       | 5  | 微信访客通知消息            | 手机号码: {{keyword2.DATA}}<br>预约时间: {{keyword3.DATA}}<br>来访事由: {{keyword4.DATA}}                            | 使用中           |
| ● 停车场管理                                           |       |    |                     | {{remark.DATA}}                                                                                          |               |

备注: 在设置消息 ID 时一定要填写运营商公众号中实际的消息摸的 ID,运营商只需要填写 模板消息 ID 启用保存即可,不用修改设置模板;

#### 1).付款提醒 消息 ID 配置:

将公众号中付款提醒的模板消息 ID 添加到披克云管理后台的推送设置的微信交易消息 中的消息模板 ID;例下图:

| 模版消息 | 見                                                                                          |           | PEAKE 按克易卡道管<br>Plate the True True Count    |   | 编辑                    |                                                                                                    | 堆洋配罟                    |                                              |
|------|--------------------------------------------------------------------------------------------|-----------|----------------------------------------------|---|-----------------------|----------------------------------------------------------------------------------------------------|-------------------------|----------------------------------------------|
| 我的機版 | ·<br>线版作                                                                                   |           | 茶統管理           基础信息管理           · 送買內管理      | • | 是吉开启:<br>模板洞島ID<br>模板 | <ul> <li>●出用 〇保用</li> <li>((first.DATA))</li> <li>原始局号: ((keyword!DATA))</li> <li>安然局型: ((keyword2DATA))</li> <li>交易局型: (keyword2DATA))</li> </ul> |                         |                                              |
| 序号   | MINI D                                                                                     | 标题        | ▶ 支付方式管理                                     |   |                       | 交易时间: {{keyword4.DATA}}<br>付款金额: {{keyword5.DATA}}<br>{{remark.DATA}}                                                                              |                         |                                              |
| 2    | 7kzDOCrM9UJE7KuYhvINuujVS7UyQVIHAorXvZhpkuk<br>8BLt-Zm_uJvqKKDttXcdt7_1RdumR5UdOhuU3Nbq7Pk | 来访预约结束通知  | REER                                         |   |                       |                                                                                                    |                         |                                              |
| з    | gVZBOTq <b>1</b> 46Ac6Ws0                                                                  | 付款機體      | <ul> <li>▶ 无態支付配置</li> <li>▲ 会员管理</li> </ul> | • |                       | 3                                                                                                    | <b>保存</b> 取消<br>例在0.8出版 | 收款用户: [[keywo                                |
| 4    | xqt19ygRjjbN3atCLs9xdj2QiF3UGKDjAcppuaUGiXo                                                | 集成系统新消息归程 | 💟 邀请码管理                                      | • |                       | *                                                                                                    | PRICE STATE             | 交易时间:[[keywo<br>行款全额: [[keywo<br>[[remark.DA |
|      |                                                                                            |           | 卡通管理                                         | • |                       |                                                                                                    |                         | ([first_DAT/<br>访客姓名: ((keywo                |

#### 2).访客预约审批通知 消息 ID 配置:

将公众号中访客预约审批通知的模板消息 ID 添加到披克云管理后台的推送设置的微信 访客消息中的消息模板 ID;例下图:

|    |         |           |           |          | - |    | /推改            |     |    |     |                                                                                                    |                                  |                                                          |
|----|---------|-----------|-----------|----------|---|----|----------------|-----|----|-----|----------------------------------------------------------------------------------------------------|----------------------------------|----------------------------------------------------------|
|    |         |           |           | 基础信息管理   |   |    | 编辑             |     |    |     |                                                                                                    | – 🛛 ×                            |                                                          |
|    |         |           |           | ▶ 运载商管理  |   |    | 显否开启:<br>●启用 ( | 〇停用 |    |     |                                                                                                    | ~                                | 消息配置                                                     |
| 序号 | 他版[D    |           | 标题        | ▶ 支付方式管理 |   | H  | 模板消息ID:        |     |    | 模板: | {{first.DATA}}                                                                                           |                                  | _ocv,82191                                               |
| 1  | 7kzDOC  | rXvZhpkuk | 来访预约结果通知  | ▶ 我包管理   |   | 1  |                |     |    |     | 新餐灶日: {{keyword2.DATA}}<br>手机号码: {{keyword2.DATA}}<br>预约时间: {{keyword3.DATA}}<br>来访事由: {/keyword4.DATA}} |                                  | first.DATA]<br>[keyword1.<br>[[keyword2                  |
| 2  | 8BLt-Zn | U3Nbq7Pk  | 访春预约审批通知  | 相送配置     |   |    |                |     |    |     | {{remark_DATA}}                                                                                          |                                  | {{keyword:<br>{{keyword:<br>mark.DAT/                    |
|    | aVZBO   | x46Ac6Ws0 | 付款機器      | ▶ 无感支付配置 |   |    |                |     |    |     |                                                                                                    |                                  | first.DATA]                                              |
|    |         |           |           | 🚴 会员管理   | • |    |                |     |    |     |                                                                                                    |                                  | ((keyword))                                              |
| 4  | xqt19yg | aUGIXo    | 集成系统新闻息提醒 | 💟 邀请码管理  | • |    |                |     |    |     |                                                                                                    |                                  | ((keyword))<br>((keyword))<br>(mark DATA                 |
|    |         |           |           |          | 4 | H. |                |     | 保存 | 取消  |                                                                                                    |                                  | first.DATA}                                              |
|    |         |           |           | 😑 充值消费管理 | 4 |    |                |     | 4  |     | 微倍访查消息                                                                                                   | 访者姓名:<br>手机号码:<br>预约时间:<br>来访事由: | : {{keyword<br>: {{keyword<br>: {{keyword<br>: {{keyword |
|    |         |           |           |          |   |    |                |     |    |     |                                                                                                    |                                  |                                                          |

#### 3). 来访预约结果通知集消息 ID 配置:

将公众号中来访预约结果通知的模板消息 ID 添加到披克云管理后台的推送设置的微信 访客通知消息中的消息模板 ID;例下图

|     |     |                                       |                     |       | -        | _ | 🥖 🦛 政        |    |       |                                                                               |                                  |
|-----|-----|---------------------------------------|---------------------|-------|----------|---|--------------|----|-------|-------------------------------------------------------------------------------|----------------------------------|
| +#= | いよう |                                       |                     |       | 基础信息管理   |   | -            |    |       |                                                                               |                                  |
| 假瓜  | 旧尼  |                                       |                     |       | ▶ 运营商管理  |   |              |    | *B    | (2) ale #4 75                                                                 | - 2 ×                            |
| 我的模 | 扳槍  | 版库                                    |                     |       | ▶ 支付方式管理 |   | 是否开启: ④启用 () | 海用 |       |                                                                               |                                  |
|     |     |                                       |                     |       | ▶ 找包管理   |   | 模板消息ID:      |    | 1     | 要板:<br>{{first.DATA}}}                                                        | _                                |
|     |     |                                       |                     | 还可添加。 | ▶ 推送配置   | - |              |    |       | 訪審姓名: {{keyword1.DATA}}<br>手机号码: {{keyword2.DATA}}<br>预约时间: {{keyword3.DATA}} | - 1                              |
|     | 序号  | 相限EID                                 | 标题                  | 一個分批  | ▶ 无感支付配置 |   |              |    |       | 来访事由: {{keyword4.DATA}}<br>{{remark.DATA}}                                    | - 1                              |
|     | 1   | 7kzDOCrt                              | *157705-001993#3832 | IT科技  | 🚴 会员管理   | • |              |    |       |                                                                               |                                  |
|     | 2   | 88Lt-Zm_U3Nbq7Pk                      | 访春预约审批通知            | IT科技  | 💟 邀请码管理  | • |              |    |       |                                                                               | - 1                              |
|     | 3   | gVZBOTq <b>uestics</b> Nx46Ac6Ws0     | 付款提醒                | IT和技  | 🔜 一卡通管理  | • |              |    | _     |                                                                               | _                                |
|     | 4   | xqt19ygR <mark>uaUGIXo</mark> uaUGIXo | 集成系统新消息提醒           | IT科技  | 充值消费管理   | • | -            |    | 保存 取消 |                                                                               | 来访事由:                            |
|     |     |                                       |                     |       | 😝 车辆管理   | • |              |    |       |                                                                               | {{re                             |
|     |     |                                       |                     |       | ₽ 访客管理   | 4 |              |    | 5     | 微信访客通知调息                                                                      | 访客姓名:<br>手机号码:<br>预约时间:<br>来访事中: |
|     |     |                                       |                     |       | P 停车场管理  | 4 |              |    |       |                                                                               | {(re                             |

#### 4). 成系统新消息提醒消息 ID 配置:

将公众号中集成系统新消息提醒的模板消息 ID 添加到披克云管理后台的推送设置的微 信普通消息中的消息模板 ID;例下图:

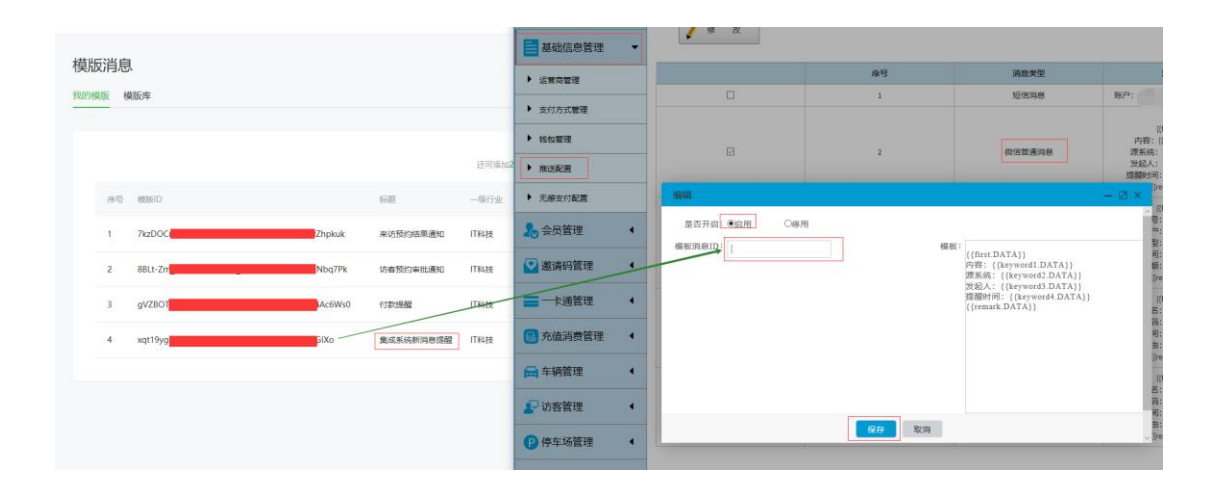

2.2.8 微信公众号微信支付申请

完成微信商户号与微信公众号关联后还需要在<mark>微信支付</mark>中进行支付申请,具体申请材料 与流程请直接参考微信网站中给出的<mark>申请指引;</mark>

| • | 首页            | 微信文仃                                                                                                    |   |
|---|---------------|----------------------------------------------------------------------------------------------------|---|
|   | 功能            | 商户号管理 支付申请 服务商申请                                                                                                    | l |
|   | 自动回复          |                                                                                                    |   |
|   | 自定义菜单         |                                                                                                    |   |
|   | 模版消息          | 微信支付                                                                                                    |   |
|   | 留言管理          |                                                                                                    |   |
|   | 投票管理          |                                                                                                    |   |
|   | 页面模版          | ● 介绍<br>物信支付支持已込証的服务長 政府戒提住江岡昌操入支付功能、公全是接入支付后 可以通付ドAPI支付产品来完成在公公長 朋友園 観天菊口                                                                                                    |   |
|   | 赞堂功能          | 新聞には、「「「「「「「」」」」」 「「「」」」 「「」」」 「「」」」 「「」」」 「「」」」 「「」」」 「」」 「」」 「」」 「」」 「」」 「」」 「」」 「 」 「 」 」 「 」 」 「 」 」 「 」 」 「 」 」 「 」 」 「 」 」 「 」 」 「 」 」 「 」 」 」 」 「 」 」 」 」 」 」 」 」 」 」 」 」 」 」 」 」 」 」 」 」 |   |
|   | 原创管理          |                                                                                                    | 1 |
|   | 电子发票          | 日 申请材料                                                                                                    |   |
|   | 十 添加功能插件      | 企业 个体工商户 政府及事业单位、民办非企业、社会团体、基金会                                                                                                    |   |
| 6 | 小程序           | 1、营业执照:彩色扫描件或数码照片<br>2、组织机构代码证:彩色扫描件或数码照片,若已三证合一,则无需提供                                                                                                    |   |
|   | 小程序管理<br>展示场景 | 3、对公银行账户:包含开户行省市信息,并户账号<br>4、法人身份证:彩色扫描件或数码照片                                                                                                    |   |
| S | 微信支付          | ④ 申请流程                                                                                                    |   |
| 2 | 企业微信          | 1<br>提交资料 2                                                                                                    |   |
| 1 | 微信搜一搜         | 在线提交营业执照、身份证、银行账户 微信支付团队会在1-2个工作日内完成 常资料,并完成账户验证 审核、审核通过后请在线签约,即可体 动气活会显鲜力                                                                                                    | ~ |

微信支付申请页面:微信公众平台首页→微信支付→支付申请

## 2.3 微信开放平台信息配置

目前腾讯设置在商户平台中,如果使用微信 App 支付功能时,用户需要在微信开发平台申请开通账号,并且完成开发者资质认证后再创建移动应用申请开通支付关联商户号等工作才可以使用微信 App 支付功能。(如果运营上不开通微信 App 支付即原则上不需要申请微信开发平台账号)

2.3.1 微信开放平台账号申请

微信开放平台账号注册申请需要运营商自行在腾讯官方网站根据网站指引完成账号申 请工作。

微信开放平台网站: <u>https://open.weixin.qq.com/</u>

2.3.2 微信开放平台认证

腾讯规定开放平台需要进行开发者资质认证后才可以继续【只需要认证一次】;运营商 需要自行根据腾讯指引完成认证工作,认证完成后例下图:

| 开发者资质认证 | 验证状态 □□认证 ❷                                                                                                    | 查看订单 重新认证                                    |
|---------|----------------------------------------------------------------------------------------------------|----------------------------------------------|
| 参议密码    | <ul> <li>认证时间 2018/06/20</li> <li>介绍</li> <li>例信开放平台帐号的开发者资质认证提供更安全、更严格的真法权益</li> <li>开发者资质认证通过后,微信开放平台帐号下的应用,将获得<br/>部力</li> <li>审核源用:中國大陆地区:300元,非中国大陆地区:99美元</li> </ul> | 实性认证。也能够更好的保护企业及用户的合<br>微信登录。智能接口,第三方平台开发等高级 |
|         |                                                                                                    |                                              |

2.3.3 移动应用创建与配置

### 2.3.3.1 创建移动应用

微信开放平台中:

在管理中心**→**移动应用 点击 <mark>创建移动应用</mark>

| 🎭 微信・开放平台 🔤 🖉 🕬 🖉  | THE PO | #500 MER | - 1880-1880 (1880-1880) (1882) (1-0- |
|--------------------|--------|----------|--------------------------------------|
| 移动应用 网站应用 公众帐号 小程序 | 第三方平台  |          |                                      |
| 0148-15-2552/11    |        |          |                                      |
| 应用条称               |        | 86.85    | 28(17)                               |
| 18.7%              |        | 已通过      |                                      |
| hit 90 ar          |        | 已通过      |                                      |

创建移动应用时填写信息如下: 基本信息: 应用名称: 披克易卡通 英文名称: peakeCloud 应用描述: 披克云易卡通手机 App 应用官网: www.peake.com.cn **开发信息** IOS 平台: Bundle ID: com.apple.PeakeCloud Universal Links: https://app.peake.com.cn/ Android 平台: 应用签名: 94cffa99d23924042f5784716c442121 包名: com.poobo.peakecloud

其中:移动应用图标腾讯要求上传两张分别为 28\*28 像素和 108\*108 像素且大小都不能超过 300KB 的 PNG 格式图片,例下图:

PEAKE

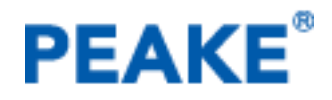

备注:原则上**基本信息**是可以修改的,但是不建议修改;**开发信息**是不可以修改的(包 括字母大小写、特殊符号都不可以修改);

具体操作流程请以腾讯网页中指引为准,信息填写完成提交审核,结果例见下图:

| 埴写基本<br>信息           | <b>道</b> 写平台<br>信息                                                                                                    | 3 提交成功 |
|----------------------|----------------------------------------------------------------------------------------------------|--------|
| 移动应用名称               | <b>披克演示</b><br>请注意,名称将在微信分享、微信收藏、微信登<br>录、微信支付等操作时被用户看到,需在2到20<br>个字节之间,一个中文占两个字节,半年只能修<br>改1次                                                                                                    |        |
| 英文名称<br>(选埴)         | PEKAE show<br>显示在英文版微信中的名称                                                                                                    |        |
| 移动应用简介               | PEKAE创建移动应用演示<br>最多80字                                                                                                    |        |
| <b>英文简介</b><br>(选埴)  | <u>PEKAE</u> create mobile application show<br>最多80字                                                                                                    |        |
| 应用官网                 | 请填写网站的应用官网                                                                                                    |        |
| 移动应用图片               | 请上传移动应用水印图片 参考示例<br>28*28像素,仅支持PNG格<br>式,大小不超过300KB。<br>选择文件<br><sup></sup> ●                                                                                                    |        |
|                      | 请上传移动应用高清图片<br>108*108像素,仅支持PNG格<br>式,大小不超过300KB。<br>选择文件  ひろうかの  して、のの  して、ののの  して、ののの  して、ののの  して、のの  して、ののの  して、ののの  して、ののの  しい、ののの  しい、ののの  して、ののの  して、ののの  して、ののの  して、のののの  して、ののの しのののの  して、のの |        |
| 应用宝微下载链<br>接<br>(选填) | 如应用已上架应用市场, 请填写该应用在腾讯应<br>用宝内的微下载链接, 选填                                                                                                    |        |

|              |                                                                                                    | SACINGS 1 YOF                                                                                                    | BIETIC                                                                                                    | <u> </u>                                                     | ᆥᄣᆿᄔᆉᅛ                       | 问题反馈                |           |  |
|--------------|----------------------------------------------------------------------------------------------------|----------------------------------------------------------------------------------------------------|----------------------------------------------------------------------------------------------------|--------------------------------------------------------------|------------------------------|---------------------|-----------|--|
| 管理中心 / 创建移动应 | 用                                                                                                    |                                                                                                    |                                                                                                    |                                                              |                              |                     | •         |  |
|              |                                                                                                    |                                                                                                    |                                                                                                    |                                                              |                              |                     |           |  |
| 「「「「」」「「」」」  |                                                                                                    |                                                                                                    | 2<br>填写 <sup>3</sup>                                                                                                    | <br>F台                                                       |                              |                     | 3<br>提交成功 |  |
| 信息           |                                                                                                    |                                                                                                    | 信题                                                                                                    |                                                              |                              |                     |           |  |
| 应用平台         | 请平应<br>I OS 应<br>I OF A<br>I OF A | b择一个平台<br>等下载地址等<br>动后,再修改<br>Z用<br>沙选择一个设<br>one<br>ppStore下载<br>如止<br>达填)<br>pple AppSto<br>; 可置空, 1<br>256字节<br>undle ID<br>S应用唯一板<br>I試版本<br>undle ID<br>j填写iOS应用<br>niversal<br>nks | <ul> <li>志 若应用还未<br/>暂时置空,待<br/>应用的下载地<br/>备类型。</li> <li>合类型。</li> <li>方。</li> <li>方。</li> <li>う。</li> <li>う。<th>- 提交到应用市<br/>审核通过、开<br/>址为正确的地<br/>如此,如应用说<br/>再行修改,长<br/>undleID</th><th>IGG, 请先勾近<br/>IGG完毕, 提交<br/>此。</th><th><b>结要的</b><br/>:到各平台</th><th></th><th></th></li></ul> | - 提交到应用市<br>审核通过、开<br>址为正确的地<br>如此,如应用说<br>再行修改,长<br>undleID | IGG, 请先勾近<br>IGG完毕, 提交<br>此。 | <b>结要的</b><br>:到各平台 |           |  |
|              | ·····································                                                                                                    | https开头,<br>,会校验Un                                                                                                    | 以"/"结尾)<br>iversal Links                                                                                                    | ,在实际调<br>是否匹配                                                | 围SDK                         |                     |           |  |
|              | ■iPac                                                                                                    | ł                                                                                                    |                                                                                                    |                                                              |                              |                     |           |  |
|              | Andro                                                                                                    | oid 应用                                                                                                    |                                                                                                    |                                                              |                              |                     |           |  |
|              | <b>应用</b><br>(选埴)                                                                                                    | 「载地址                                                                                                    | Android                                                                                                    | 应用商店中的                                                       | 下载页面                         |                     |           |  |

|         | 的地址,不允许直接使用apk包<br>的下载地址,如应用还未上线,<br>可置空,待应用上线后再行修<br>改,长度不超过256字节                       |
|---------|------------------------------------------------------------------------------------------|
| 应用签名    | 用于对当前应用进行二次身份校<br>验,开发者可以使用签名生成工<br>具直接从安装当前应用的手机中<br>获取。应用签名由开发者签名该<br>应用的keystore文件决定。 |
| 应用包名    | 应用在一台设备上的唯一标识,<br>在manifest文件里面声明,该包<br>名应和正式发布应用的包名一<br>致。例如,微信的包名为<br>com.tencent.mm   |
| □WP8 应用 |                                                                                          |
| 上一步提交审核 |                                                                                          |

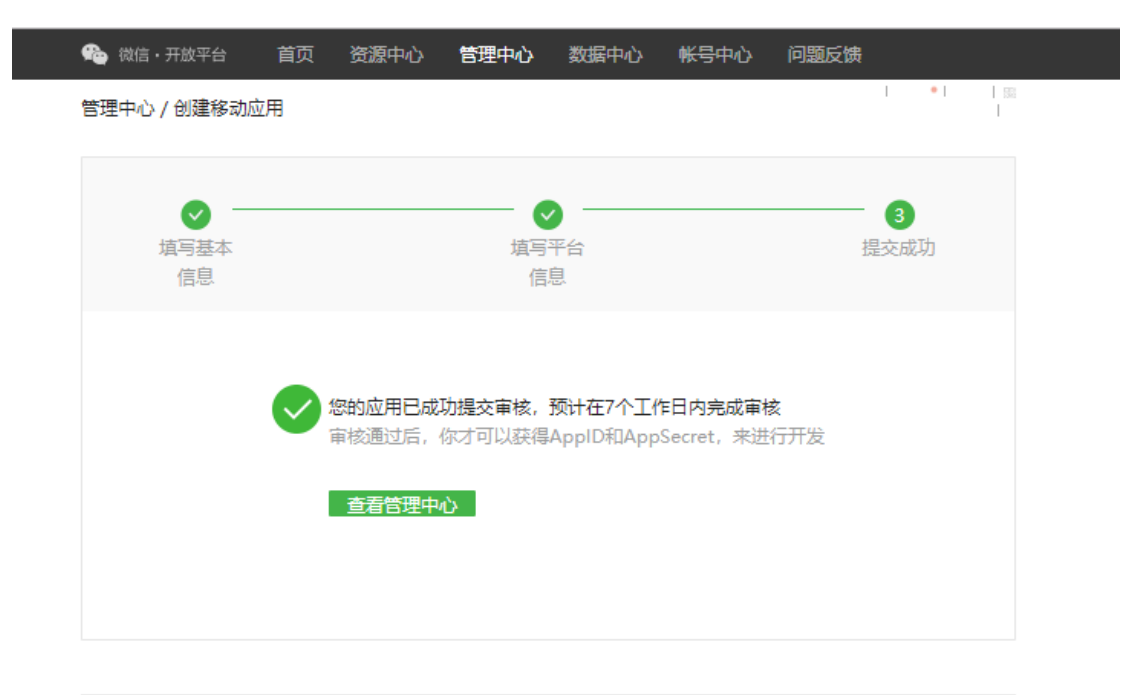

© 1998 - 2019 Tencent All Right Reserved. 侵权投诉 | 开发者协议 | 运营规范 | 联系腾讯 | 问题反馈

## 2.3.3.2 披克云支付信息配置

移动应用申请通过后,获取对应的 AppID 和 AppSecret(需要记录 AppSecort 因为腾讯设 置每次忘记后只能重置,如果重置披克云配置信息也需要更新)供云平台配置使用。 参考下图:

| DOTX A                  |                                  |                                               |                                                     | Google _ vpli _ 10                   |                      |                                             |                         |                                           |
|-------------------------|----------------------------------|-----------------------------------------------|-----------------------------------------------------|--------------------------------------|----------------------|---------------------------------------------|-------------------------|-------------------------------------------|
|                         | ▼↩ (似信・井瓜                        |                                               | 目央 资源中心                                             | 智理中心                                 | ለ ሥርታት               | υ                                           |                         |                                           |
|                         | 管理中心 / 应用详情                      |                                               |                                                     |                                      |                      |                                             | I •I  ;                 |                                           |
|                         | 1                                | 披克云<br>AppID:<br>AppSecret: <u>1</u><br>✔ 已通过 | .23942f1e<br>聖習 🕜                                   |                                      |                      |                                             | 删除应用                    |                                           |
|                         | 接口信息                             |                                               |                                                     |                                      |                      |                                             |                         |                                           |
|                         | 接口名称                             | 接口介                                           | 绍                                                   |                                      |                      | 接口状态                                        | 操作                      |                                           |
|                         | 分享到朋友圈                           | 将内容                                           | 分享到微信朋友圈                                            |                                      |                      | 已获得                                         |                         |                                           |
|                         | 发送给朋友                            | 将内容                                           | 发送给朋友或者群聊                                           | I                                    |                      | 已获得                                         |                         |                                           |
|                         | 微信支付                             | 获得微                                           | 信支付能力 详情                                            |                                      |                      | 已获得                                         | 查看详情                    |                                           |
|                         | 微信登录                             | 使用微                                           | 信帐号登录App或者                                          | 网站 详情                                |                      | 已获得                                         |                         |                                           |
|                         | 微信卡券                             | 移动应                                           | 用内领取卡券收入微                                           | 信卡包 详情                               |                      | 未获得                                         | 申请开通                    |                                           |
|                         | 智能接口                             | 获得语                                           | 音识别、图像识别、                                           | 语义理解等模式识别能力                          |                      | 已获得                                         |                         |                                           |
|                         | 基本信息                             |                                               |                                                     |                                      |                      |                                             | 修改                      |                                           |
|                         | 应用名称                             | 拔克                                            | Ē                                                   |                                      |                      |                                             |                         |                                           |
|                         | 英文名称                             | peak                                          | eCloud                                              |                                      |                      |                                             |                         |                                           |
|                         |                                  |                                               |                                                     |                                      |                      |                                             | <b>-</b> 0              | × • • • • • • • • • • • • • • • • • • •   |
| ◎ 应用洋橋 - 微信:<br>- → C 希 | 开放平台 ×<br>自 https://open.weixin. | qq.com/cgi-bin/ap                             | opdetail?t=manage/de                                | tail&tyne=ann⟨=zh_CN&                | /token=af4045rcf7    | 268cd7c967723d2461                          | 9 47 E 16 9 E           | 👷 🖬 🔤 🔿 🛅 🗏                               |
| 庭用 🗥 Redmin             | ne 🔝 發發企业都略 🖃 Peak               | eCloud 🕢 dubbo登录<br>磁 微信・开放平台                 | 4 在最近SON校發展式化<br>首页 密源中心                            | 図 該売云   关注生活 ×   ← → C 台 □ localhost | 8081/PeakeCloud      | /manager/index/go                           |                         |                                           |
|                         | Ľ.                               | 言理中心 / 应用详情                                   |                                                     | 🔢 应用 🏠 Redmine 🛄 登录企业                | ssilā 🛃 PeakeCloud [ | 团 dubbo登录 🔹 在EESON                          | 校验格式() 📈 localhost:8080 | VPesi G Google 🗋 vpn 🏠 被死云 🧰 learn 🏠 短信 ( |
|                         |                                  | 1000                                          |                                                     | 被克云普速平台系统                            | =                    | 修改                                          |                         |                                           |
|                         |                                  | App<br>App                                    | 922<br>91D : ws4f00434c23942f1e<br>9Secret : 101 10 |                                      |                      | 支付方式:微信                                     |                         |                                           |
|                         |                                  | 08                                            | 已通过                                                 | ☆系統管理 ●                              |                      | 公众平台商户: 134774<br>号                         | 0901                    | 公众平台appid: wxf7f7dc90601dB8a5             |
|                         |                                  | 接口信息                                          |                                                     | 基础信息管理                               | 1 12                 | 公众平台应用: ec9387<br>移相                        | 854742034059594069      | 公众平台商户:<br>APT转销 wzf7f7dc90601d88a5peake2 |
|                         |                                  | 接口名称                                          | 接口介绍                                                | • silwamappe                         |                      | 开放平台商户: 136530                              | 0502                    | 开版十日本pid: wx4f00434c23942fle              |
|                         |                                  | 为学的朋友的发送给朋友                                   | 将内容发送给朋友或者群剧                                        | - ALL AN INC ILL                     |                      | 马 开放平 一 日 日 日 日 日 日 日 日 日 日 日 日 日 日 日 日 日 日 |                         | 开放平台商户: 22221-00001-000-5-1-0             |
|                         |                                  | 微信支付                                          | 获得被信支付能力详情                                          | • 支付方式管理                             |                      | 校祖 654350                                   | ect4/2/14a1eb8190/      | API稅钥 wit/T/dc90001db5a5peake2            |
|                         |                                  | 衛信登榮                                          | 使用微信報号登录App或者》                                      | ◎                                    |                      |                                             |                         |                                           |
|                         |                                  | 微信卡琴                                          | 移动应用内颈取卡券收入做(                                       | 5 计推送配置                              |                      |                                             |                         |                                           |
|                         |                                  | 智能接口                                          | 民傳酒音记别、四條记别、1                                       | 🔓 😞 会员管理 🔹 📢                         |                      |                                             |                         |                                           |
|                         |                                  | ★ 18号                                         | 被表示                                                 |                                      |                      |                                             |                         |                                           |
|                         |                                  | 英文名称                                          | peakeCloud                                          | ▲巡朐的自庄(                              |                      |                                             |                         |                                           |
|                         |                                  | 应用描述                                          | 接克云                                                 |                                      |                      |                                             |                         | <b>母友</b> 题消                              |

特别说明:开放平台商户 API 秘钥为与移动应用中将绑定的微信商户号中的 API 秘钥。

#### 2.3.4 获取支付能力

开放平台移动应用中进行支付能力获取操作,按照腾讯设置流程基本上可以分为三步走,

即:

- 一、在开放平台的移动应用中进行申请接入支付;
- 二、商户号中发起 APPID 关联绑定申请。
- 三、开放平台中对商户号进行确认与授权。

因此在获取支付能力这一步的操作前提是运营商已经拥有商户号了。

#### 2.3.4.1 移动应用中申请接入支付

开放平台中移动应用通过腾讯审核后,需要继续为应用获取支付能力,在管理中心 移动应用 点击查看进入应用详情页面。例下图:

| 🏫 微信・开放平台 🏾 首页 🛛 资源中心 | 管理中心  | 数据中心 | 帐号中心 | 问题反馈kie@peake.com.cn | 通知● 退出  照 ⊕ |
|-----------------------|-------|------|------|----------------------|-------------|
| 移动应用 网站应用 公众帐号 小程序    | 第三方平台 |      |      |                      |             |
| 创建移动应用 还可创建 47 个移动应用  |       |      |      |                      |             |
| 应用名称                  |       |      |      | 状态                   | 操作          |
|                       |       |      |      | 已通过                  | 查查          |
| 波克云 按克云               |       |      |      | 已通过                  | → 查看        |
| PEAKE                 |       |      |      | 已通过                  | 查看          |

#### 应用详情: 找到微信支付 然后点击点击前往操作,进行开通支付绑定商户号。 备注: 这里需要记录一下 AppID,在以下步骤中需要用到这个 AppID

ጭ 微信・开放平台 首页 资源中心 **管理中心** 数据中心 帐号中心 问题反馈kie@peake.com.cn | 通知● | 退出 | <sub>照</sub> | ◎

管理中心 / 应用详情

| <b>ΡΕΑΚΕ</b> <sup>°</sup> Α <sub>Ρ</sub><br>Θ | ppID:                   |      | 删除应用       |
|-----------------------------------------------|-------------------------|------|------------|
| 接口信息                                          |                         |      |            |
| 接口名称                                          | 接口介绍                    | 接口状态 | 操作         |
| 分享到朋友圈                                        | 将内容分享到微信朋友圈             | 已获得  |            |
| 发送给朋友                                         | 将内容发送给朋友或者群聊            | 已获得  |            |
| 微信支付                                          | 获得微信支付能力 详情             | 未获得  | 前往操作       |
| 微信登录                                          | 使用微信帐号登录App或者网站 详情      | 已获得  |            |
| 微信卡券                                          | 移动应用内领取卡券收入微信卡包 详情      | 未获得  | 申请开通       |
| 智能接口                                          | 获得语音识别、图像识别、语义理解等模式识别能力 | 已获得  |            |
| 一次性订阅消<br>息                                   | 用户授权后,开发者将获得发送一条订阅消息的权限 | 已获得  | 查看模板<br>id |
| 基本信息                                          |                         |      | 修改         |

#### 管理中心 / 支付功能

| <b>介绍</b><br>APP支付是指商户通过在移动端应用APP中集成开放SDK调起微信支付模块来完成支付。适用于在移动端APP中集成微信支付功能的场景。<br>●<br>入描到  开发文档                                                                                                    | I |
|----------------------------------------------------------------------------------------------------|---|
| <ul> <li>申请材料</li> <li>企业 个体工商户 政府及事业单位、民办非企业、社会团体、基金会</li> <li>1、营业执照:彩色扫描件或数码照片</li> </ul>                                                                                                    |   |
| 2、组织机构代码证:彩色扫描件或数码照片,若已三证合一,则无需提供<br>3、对公银行账户:包合开户行省市信息,开户账号<br>4、法人身份证:彩色扫描件或数码照片<br>申请费用                                                                                                    |   |
| 申请接入微信支付不收取任何申请费用;<br>商户交易按费率收取服务费,一般与商家选择的经营类目有关,为0.6%-1%不等;<br>商户类目对应资质、费率、结算周期详情。请点击这里                                                                                                    |   |
| HHIFJUNKE<br>1 2 3 3<br>退交资料                                                                                                    |   |
| 在线提交营业执照、身份证、     微信支付团队会在1-2个工作     在商户号管理列表中,确认账       银行账户等基本信息,并完成     日内完成审核,审核通过后请     号关联 (AppID绑定)申请       账户验证     在线签约,即可体验各项产品     日                                                           |   |
| 你可能会关心<br>1. 当前账号通微信支付后,仅限当前账号可使用,若要在其他公众号、小程序、移动应用、企业微信中使用微信支付功能,需要单独建立关<br>系:<br>2、账号关联是一个双向确认的过程,当微信支付商户号管理员向你发起关联申请后,需要你的确认才可建立绑定关系;<br>3、建议你在申请微信支付功能前,订阅号可以体现你的实际经营内容,以便在必要时由审核人员评估,一般审核时间为1-3个工作日。 |   |

点击申请接入

| 🎭 微信・开放平台 🍡 首页                                           | 资源中心 <b>管理中心</b> 数                       | 居中心 帐号中心 问题反馈       | ╸╸╸╸         |
|----------------------------------------------------------|------------------------------------------|---------------------|--------------|
| 管理中心 / 支付功能                                              |                                          |                     |              |
|                                                          |                                          |                     |              |
|                                                          |                                          |                     |              |
| (御信支付) 未申请                                               |                                          |                     | 申请接入         |
| E                                                        | 8请接入微信支付                                 |                     | ×            |
| 介绍                                                       |                                          |                     |              |
| APP支付是指商户通过在移入指引 开发文档                                    | 2                                        |                     | 微信支付功能的场景。 接 |
| 申请材料                                                     | 0                                        |                     |              |
| 企业 个体工商户                                                 | 我已有微信支付商户号                               | 我还没有微信支付商户号         |              |
| 1                                                        | 查看指引                                     | 申请接入                |              |
| 2、组织机构代码证:彩色扫描中                                          | 如已在其他公众号、小程序、                            | 在线提交营业执照、身份证、       |              |
| <ol> <li>3、对公银行账户:包含开;</li> <li>4、注人自公证:彩色扫描(</li> </ol> | 移动应用、企业微信中接入微<br>信支付,则可直接进行账号关           | 银行账户等资料,并完成账户<br>验证 |              |
|                                                          | 联,无需再次申请                                 | AppID请填写:           |              |
| 申请费用                                                     |                                          |                     |              |
| 申请接入微信支付不收取任何申<br>商户交易按费率收取服务费,一<br>商户类目对应资质、费率、结算       | 青费用;<br>没与商家选择的经营类目有关,为0.6<br>周期详情。请点击这里 | %-1%不等;             |              |
| 申请流程                                                     |                                          |                     |              |
| 1                                                        | 2                                        | 3                   |              |

运营商如何还还没申请商户号点申请接入或者参考本文档 2.1 中说明先申请商户号。运营商如果已经开通商户号已经通过腾讯审核,点击查看指引;

根据腾讯说明网页中:

情况一: 商户号与同主体 AppID 自助授权绑定操作指引

登录商户号进行逐步操作完成绑定工作。

| )微信支付 <sub>商户平</sub>                                 | <b>台</b>                                                                                                    |
|------------------------------------------------------|----------------------------------------------------------------------------------------------------|
| APPID授权管理功能介绍                                        |                                                                                                    |
|                                                      | 账号关联(AppID绑定)                                                                                                    |
| 微信支付交易发起依赖于公众号<br>当前商户号同appid的绑定关系<br>情况一:商户号与同主体App | 、小理序、移动应用(即APPID)与商户号(即MCHID)的绑定关系,因此商户在完成签约后,需要确认<br>,方可使用。                                                                                                    |
| 操作指引<br>1. 登录商户平台-产品中心-账号                            | 关联(ApplD绑定),进入授权申请页面:                                                                                                    |
| 文信支付<br>「ALCEN<br>ALCENER                            | NPTER NT 2000 和FPO 2000 FLEPO 2000 FLEPO<br>NF見大枝 (Appl) K空)<br>And Refer And Call Relation (An March Langender-Schwarzstern Referencester)<br>And Refer And Call Relation (An March Langender-Schwarzstern Referencester)<br>Referencestrations 2 Found (Contract-T-Net 2) References 2 March Referencester) |
|                                                      |                                                                                                    |
| 2. 填写相关已认证APPID信息,                                   | 阅读并签署《微信支付南户号与APPID接权协议》,点击"确认"提交,发起接权申请;                                                                                                    |
| 新增授权<br>APPIDHEEEEE(a                                |                                                                                                    |
| 800<br>1 80488                                       | 190009231                                                                                                    |

## 2.3.4.2 在微信商户号中 AppID 发起授权申请

|                   |                                                                                                    | ➡ 消息中心 ◎ 服务商務     | 雲 ❷ 帮助中心 ▲ 我的账          |     |
|-------------------|----------------------------------------------------------------------------------------------------|-------------------|-------------------------|-----|
| <b>今</b> 微信支付 🔰 👼 | 户平台 首页                                                                                                    | 交易中心 账户中心 暫       | 营销中心 产品中心 数<br>——       | 居中心 |
| 产品大全              | 账号关联(AppID绑定)                                                                                                    | 阳冬奋搏士曰关联账员        |                         |     |
| 开发配置              | 业务介绍: 除号关联 (ApplD 第定) 可以实现在公众号、小年<br>求、 査者关於語可     マントロード    マントロード     マントロード    マントロード    マントロー    マントロー    マントロー    マントロー    マントロー     マントロー     マントロー     マントロー     マントロー     マントロー     マントロー     マントロー     マントロー     マントロー     マントロー     マントロー     マントロー     マントロー     マントロー     マントロー     マントロー     マントロー     マントロー     マントロー     マントロー     マントロー     マントロー     マントロー     マントロー     マントロー     マントロー     マントロー     マントロー |                   | 日数信支付收款,营销等相关功能的器       | 5   |
| APPID授权管理         | <ul> <li>▶ ● ● ● ● ● ● ● ● ● ● ● ● ● ● ● ● ● ● ●</li></ul>                                                                                                    | 8年3月APP           | ating 「ち」 でしまったない<br>査询 | 171 |
|                   | <ul> <li>待功提醒:待被关联账号管理员确认申请0条,待做信支付<sup>3</sup></li> </ul>                                                                                                    | 省审核0条             | + 关联更多Ap                | pID |
|                   | 申请单编号 名称 类型                                                                                                    | APPID 申请单状态       | 最后操作时间 操作               |     |
|                   | 你可能会关心:<br>1、商户号与其他类型账号建立关联关系后, <b>暂不支持解绑</b> ,每一                                                                                                    | 条关系相互独立互不影响,如需在多个 | 场最中使用当前商户号,需要分别建        | 立关  |
| 点击关联更多 App        | DID                                                                                                    |                   |                         |     |

登录微信商户号后: 在产品中心 APPID 授权管理

|                  | ■ 詳思中心 💿 服务商搜索 💿 帮助中心 🔺 我的账号 🚽                       |
|------------------|------------------------------------------------------|
| <b>&gt;</b> 微信支付 | 商户平台                                                 |
| 产品大全我的产品         | APPID授权管理 / 新還授权<br>新增授权                             |
| 开发配置             | 「商户号信息                                               |
| APPID授权管理        | 商户号                                                  |
|                  | 商户简称                                                 |
|                  | 企业全称                                                 |
|                  | I 援权继定的APPID 微信开放平台移动应用中的AppId                       |
|                  | * APPID APPID 类型:已通过微信认证的服务号、APP或塑体类订阅号、小程序、APP、企业微信 |
|                  | <del>€-7</del>                                       |

这里的 APPID 就是上一步中的,微信开放平台中移动应用的 APPID,参考下图:

| 🏠 微信・开放平台   | 计 首页 资源中心 管理               | <b>理中心</b> 数据中心 | 帐号中心 | 问题反馈kie@peake.com.cn | 通知●   退出   照   ⊕ |
|-------------|----------------------------|-----------------|------|----------------------|------------------|
| 管理中心 / 应用详情 |                            |                 |      |                      |                  |
|             | plD:<br>psecret: 生成<br>已通过 |                 |      |                      | 删除应用             |
| 接口信息        |                            |                 |      |                      |                  |
| 接口名称        | 接口介绍                       |                 |      | 接口状态                 | : 操作             |
| 分享到朋友圈      | 将内容分享到微信朋友圈                |                 |      | 已获得                  |                  |
| 发送给朋友       | 将内容发送给朋友或者群聊               |                 |      | 已获得                  |                  |
| 微信支付        | 获得微信支付能力 详情                |                 |      | 未获得                  | 前往操作             |
| 微信登录        | 使用微信帐号登录App或者网站            | 详情              |      | 已获得                  |                  |
| 微信卡券        | 移动应用内领取卡券收入微信卡包            | 回 详情            |      | 未获得                  | 申请开通             |
| 智能接口        | 获得语音识别、图像识别、语义理            | 里解等模式识别能力       |      | 已获得                  |                  |
| 一次性订阅消<br>息 | 用户授权后,开发者将获得发送-            | 一条订阅消息的权限       |      | 已获得                  | 查看模板<br>id       |
| 基本信息        |                            |                 |      |                      | 修改               |

填写 APPID 后点击下一步,进入新增授权页面,参考下图:

| 😪 微信支付    | 商户平台            |                                   | 首页            | 交易中心        | 账户中心            | 营销中心    | 产品中心   | 数据中心 |
|-----------|-----------------|-----------------------------------|---------------|-------------|-----------------|---------|--------|------|
| 产品大全      | APPID授权管理 / 新增技 | 权                                 |               |             |                 |         |        |      |
| 我的产品      | 新增授权            |                                   |               |             |                 |         |        |      |
| 开发配置      | 商户号信息           |                                   |               |             |                 |         |        |      |
| APPID授权管理 | 商户号             |                                   |               |             |                 |         |        |      |
|           | 商户简称            | -                                 |               |             |                 |         |        |      |
|           | 企业全称            |                                   |               |             |                 |         |        |      |
|           | ┃ 授权绑定的APPID    |                                   |               |             |                 |         |        |      |
|           | * APPID         |                                   |               |             |                 |         |        |      |
|           | * APPID认证主<br>体 |                                   |               |             |                 |         |        |      |
|           | 帐号类型 App应       | 用                                 |               |             |                 |         |        |      |
|           | * APP信息 请选择     |                                   | 用相关信息         |             |                 |         |        |      |
|           | * APP下载: 1111   | r Pacebat 📋 Arroqu                | 비행과           |             |                 |         |        |      |
|           | 提供A<br>若App     | op Store或应用宝等应用和<br>尚未上线,可提供App页I | 角店页面地址<br>面截图 | , 头部要包含http | o://或https://,谓 | 物直接填写安装 | 包的下载地址 |      |
|           | 绑定类型 〇集         | 团经营模式 🔵 分公司                       | 经营模式 🤇        | )加盟经营模式     | ○ 技术合作          | 〇 其他    |        |      |
|           |                 |                                   | 下一步           |             | 返回              |         |        |      |

#### 信息填写:

APPID 认证主体:运营商根据实际请自行填写;
账号类型: App 应用;
App 信息选择: App 下载地址 和 App 页面截图,二选一;
选择 App 页面截图时:
请运营商自行下载披克易卡通 App 然后截图 (建议采用 App 页面截图,因为使用 App
下载链接时腾讯审核会校验 App 名称等信息,如果不一致就会审核失败);

选择 App 下载地址时:

披克易卡通 App 的下载地址:

IOS:

https://apps.apple.com/cn/app/%E6%8A%AB%E5%85%8B%E4%BA%91%E6%89%8B%E6%9 C%BA%E6%98%93%E5%8D%A1%E9%80%9A/id1153947605

Android:[暂时还没有上线应用宝]

绑定类型:请运营商根据实际关系自行选择或不选。

填写信息完成后点击下一步,然后进行确认信息,确认无误后点击确定,然后等待腾讯 审核。确定后参照下图:

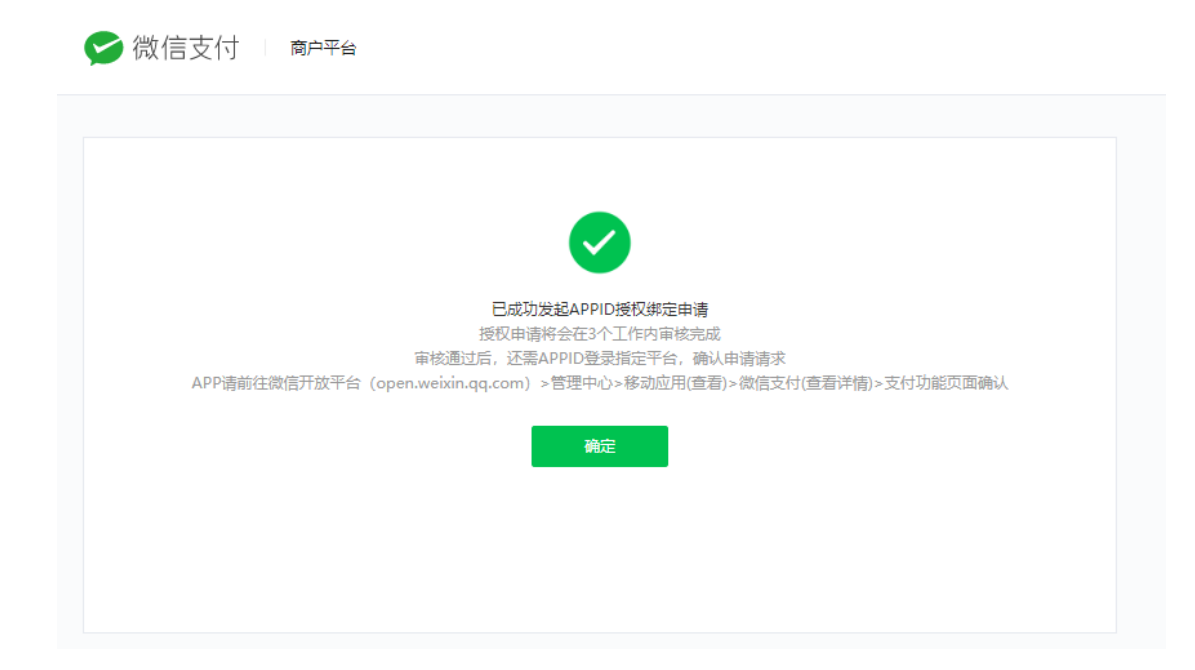

备注:

腾讯规定: 商户号企业全称与 APPID 认证主体一致时, 发起授权申请后, 由 APPID 在 指定平台(公众号、小程序在公众平台)确认申请即可, 不需要腾讯再审核。

因此发起授权申请后,运营商直接前往对应平台确认授权申请即可,这里不需要腾讯审 核的。

## 2.3.4.3 开放平台商户号确认授权申请

在商户号中完成管理申请后,再次回到微信开放平台(open.weixin.qq.com)>管理中心>移动应用(查看)>微信支付(查看详情)>支付功能页面确认;参考下图:

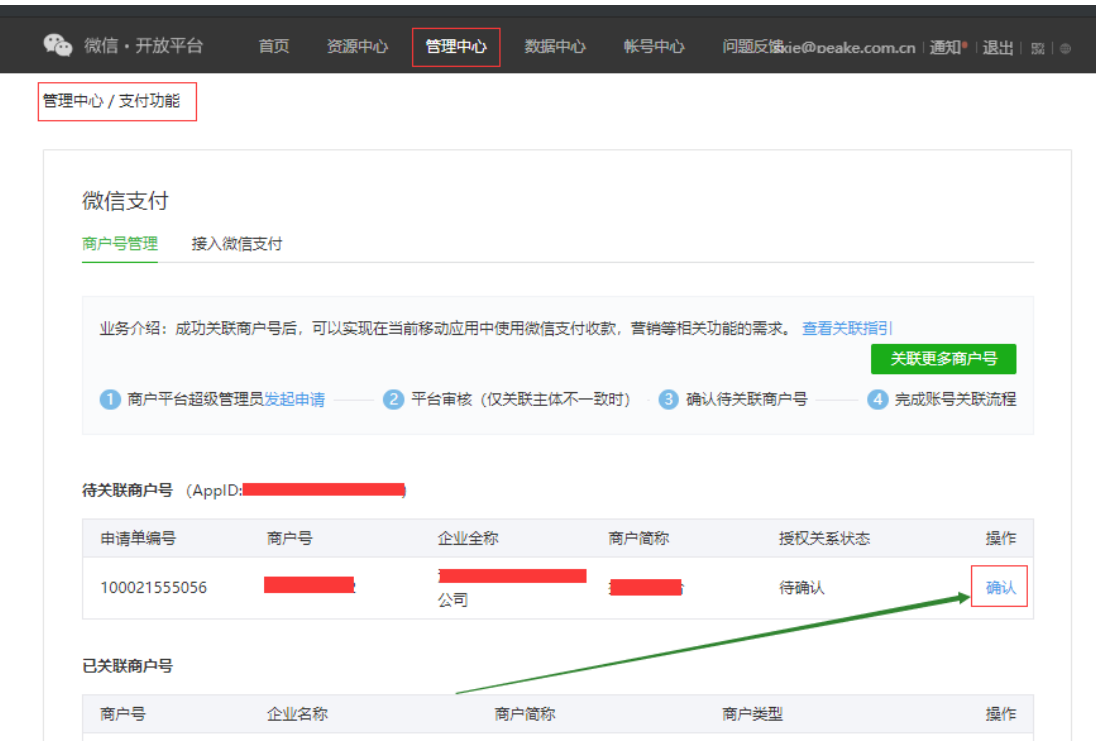

信

| ) 微信・开放平台 首页 资源中心 <b>管理中心</b>             | 数据中心 帐号中心      | 问题反馈kie@peake.com.cn | 通知『退出 照 |
|-------------------------------------------|----------------|----------------------|---------|
| 中心 / 支付功能                                 |                |                      |         |
| 微信支付                                      |                |                      |         |
|                                           |                |                      |         |
|                                           |                |                      |         |
| 授权申请单                                     |                |                      |         |
| 申请单ID 100021555056                        |                |                      |         |
| 发起时间 2019-11-22 14:09:30                  |                |                      |         |
|                                           |                |                      |         |
| 的戶号信息                                     |                |                      |         |
| 商户号                                       |                |                      |         |
| 企业全称                                      |                |                      |         |
| APPID信息                                   |                |                      |         |
| APPID                                     |                |                      |         |
| APPID类 APP应用                              |                |                      |         |
|                                           |                |                      |         |
| ● 秋日三四<br>● 我已阅读《微信支付联合营运承诺函》和《微信支付商户号与AR | PPID授权协议》,确认与商 | 户号建立授权绑定关系           |         |
| 15.47                                     | 拒绝             |                      |         |
|                                           |                |                      |         |
|                                           |                |                      |         |
|                                           |                | ~                    |         |
|                                           |                |                      |         |

在确认信息正确误会,并详细阅读《微信支付联合营运承诺函》和《微信支付商户号与 APPID

授权协议》后点击确认;与商户号建立授权绑定关系。然后腾讯网页弹出提示对话框,参考下图:

管理中心 / 支付功能

| 微信支付                      |                            |               |       |
|---------------------------|----------------------------|---------------|-------|
| 商户号管理 接入微信式 绑定申请单         |                            |               | ×     |
| 授权申请单                     |                            |               |       |
| 申请单ID 10002155505 🕢 场景纬   | 昨年成功                       |               |       |
| 发起时间 2019-11-22 1 日成功 场景组 | ]确认与 <mark></mark><br>?定关系 | (商户号:         | ĊĤ    |
| 商户号信息                     |                            |               |       |
| 商户号 (11111111111          |                            |               |       |
| 企业全称                      | 備定                         |               |       |
| APPID信息                   |                            |               |       |
| APPID                     |                            |               |       |
| APPID类 APP应用<br>型<br>认证主体 |                            |               |       |
| ☑ 我已阅读《微信支付联合营运承诺函》和《     | 說信支付商户号与APPID授权协议          | 义》,确认与商户号建立授权 | 贝绑定关系 |
|                           | 授权                         | 绝             |       |
|                           |                            |               |       |

此时表示完成 App 支付与商户号的绑定关系。

| 商户号管理   | 接入微信支付                                           |
|---------|--------------------------------------------------|
| 授权申请单   |                                                  |
| 申请单ID   | 100022966450                                     |
| 发起时间    | 2019-12-12 11:41:20                              |
| 商户号信息   |                                                  |
| 商户号     | 1563655801                                       |
| 企业全称    | 广州蒙驰电子科技有限公司                                     |
| APPID信息 |                                                  |
| APPID   | wx1e1e1820b2c633d8                               |
| APPID类型 | APP应用                                            |
| 认证主体    | 深圳市坡克科技有限公司                                      |
| ✔ 我已阅读  | (微信支付联合普运承诺函)和《微信支付简户号与APPID接权协议》,确认与简户号建立接权绑定关系 |
|         | <b>授权</b>                                        |

## 3、 银联商务公众号支付

银联商务公众号支付是指运营商开通后通过微信或者支付宝扫描发起支付然后钱支付到运营商在银联商务开通的账号中,而且目前银联商务公众号支付只支持扫码支付。

#### 3.1 账号的申请

银联商务支付目前仍然是采用较传统的合作方式即需要商户和银联商务的商务人员线 下商务洽谈然后再进一步确认技术细节,因此需要运营商自行和银联商务沟通获取账号等信 息。

#### 3.2 支付配置

目前根据披克的案例和银联商务官方网站提供信息,运营商需要将支付的相关信息填写 在披克云后台管理系统中即可。

披克云管理系统主页>基础信息管理>支付方式管理>银联商务公众号支付管理。参考下图:

| ☆ 系统管理<br>基础信息管理 | <b>》</b> 修改     | <b>5art</b> 肩 用 | \$ 用      |       |
|------------------|-----------------|-----------------|-----------|-------|
| ▶ 运营商管理          |                 | 序号              | 支付方式      | 开启状态  |
| ▶ 支付方式管理         |                 |                 |           |       |
| ▶ 钱包管理           |                 |                 |           |       |
| ▶ 推送配置           | 修改              |                 |           | - 🛛 × |
| ▶ 无感支付配置         | 支付方式:银联<br>商户号: | (商务公众号支付        | 终端号:      |       |
| 🚴 会员管理 🔹 📢       | 机构商户号:          |                 | 消息来源:     |       |
| ▶ 邀请码管理          | 来源编号:           |                 | md5秘钥:    |       |
|                  | ○ 测试环境 ◉ 生产现    | <b>石</b> 墳      |           |       |
| 局充值消费管理 ◀        |                 |                 |           |       |
| ➡ 车辆管理 •         |                 |                 |           |       |
| ▶ 访客管理           |                 | 保存              | 取消        |       |
| ● 停车场管理     ◀    |                 |                 |           |       |
| □ 门禁管理           |                 | 4               | 银联商务公众号支付 | 停用    |

特别说明:由于银联商务公众号支付使用场景同样是使用微信或支付宝扫描支付,所以 银联商务公众号支付不能微信支付宝扫描支付同时使用,即使用银联商务公众号支付就不能 使用微信支付扫码支付和支付宝扫描支付,但是 App 支付不影响。

### 4、 补充说明

#### 4.1 微信支付中各个账号关系

微信支付目前披克云中相关的账号有微信商户号、微信公众号、微信 开放平台;

其中微信商户号直接和是商户银行账号相关联,微信支付交易订单和 金额流水等信息等信息都在商户号可以进行查询;微信公众号开通支 付功能(扫描支付)时需要关联绑定一个商户号,然后使用公众号支 付支付的订单和金额都会微信开放平台创建的移动应用(App)开通 支付功能时后

公众号支付(扫码支付)和手机 App 支付都需要,微信公众号支付支持扫码支付,微信开放平台创建移动应用支持手机 App 支付

特别说明: 披克云平台中的内部测试账中的采用了微信公众号支付(扫码支付)和 App 支付,分别关联的是不同的商户号,这样的做的目的和好处是不同的支付方式将金额支付到 不同的商户号中便于财务的管理与结算。

#### 4.2 微信商户号及商户平台 API 密钥的获取

商户号及商户平台 API 密钥是绑定微信支付功能不可缺少的两大信息。

在成功申请微信支付功能后,微信方将会给商家发送一封**"恭喜您成功通过微信支付商 户资料审核**"的邮件。邮件中附有商户平台证书和一些重要的信息。

其中,"**微信支付商户号**"即为在微信支付中所需填写的"**商户号**"。 通过邮件中的"商户平台登录账号"和"商户平台登录密码",前往**微信支付商户平台**。

登录地址: https://pay.weixin.qq.com/index.php/core/home/login

#### 4.2.1 微信商户平台下载安全控件与操作证书

微信商户号中敏感操作需要额外安装操作证书,具体操作见下图: 在账户设置--操作证书中 **安装安全控件** 和 操作证书

| 読 交易管理    |                                                                                                    |
|-----------|----------------------------------------------------------------------------------------------------|
|           |                                                                                                    |
| 交易订单 申请退款 | 安装操作证书                                                                                                    |
| 退款查询      | ● 操作证书是你使用账户资金的身份凭证,只有在你安装了操作证书的电脑上,同一员工账号最多安装 10 台电脑设备,才能使用你的账                                                                                 |
| 申请批量退款    | 户进行转账、提现等操作,以保障资金不被盗用。安保时,系统会后信校验你账户端定的手机,通过验证即可完成证书的安装,方便<br>快捷。                                                                               |
| 批量退款批次查询  |                                                                                                    |
| 結算管理      | ①         安装安全控件           ①         你尚未安装安全控件           ····································                                                   |
| 未结算查询     | 操作证书属于敏感信息,只有安装了安全控件的用户才可以申请                                                                                                    |
| ¥ 账单管理    |                                                                                                    |
| 交易账单      |                                                                                                    |
| 资金管理      | 原作业口的安装甲碑,示规密传址自显证的及送到间户带亏绑定的于机,<br>请联系你的简户管理员获取验证码                                                                                             |
| 充值        |                                                                                                    |
| 提现 资金流水   |                                                                                                    |
| 保证金管理     | 管理操作业书                                                                                                    |
| ◎ 账户设置    | () 你尚未安装撮作证书,无权限查看                                                                                                    |
| 账户信息      |                                                                                                    |
| 发票信息      |                                                                                                    |
| 安装安全控     | ф ×                                                                                                    |
| 安裝安全控     | 件     × <b>为了保障您的密码安全,请下载并安装安全控件</b> 安全控件可对您输入的密码进行加密保护,防止木马截取键盘记录信息.       本控件支持您的使用环境(windows nt chrome)       立月安装       查看帮助                |
|           | 件 × 为了保障您的密码安全,请下载并安装安全控件<br>安全控件可对您输入的密码进行加密保护,防止木马载取键盘记录信息 本控件支持您的使用环境(windows nt chrome) 立印交装 查看帮助                                           |
| 安装安全控     | 件     ×       为了保障您的密码安全,请下载并安装安全控件<br>安全性中可对您输入的密码进行加密保护,防止木马载取键盘记录信息.     *       本性件支持您的使用环境(windows nt chrome)     查看帮助       立月安装     查看帮助 |

## 4.2.2 微信商户平台安装安全控件

#### 详细操作参考下图:

| = ~                                                         | 时中概党                                                   | 2全证书                                                                                                    |                             |
|-------------------------------------------------------------|--------------------------------------------------------|----------------------------------------------------------------------------------------------------|-----------------------------|
| 100 文<br>交<br>車<br>損<br>損                                   | 2.易管理<br>2.易订单<br>申请退款<br>显款查询<br>申请批量退款<br>计量退款批次查询   | 安装操作证书<br>● 操作证书是你使用账户资金的身份凭证,只有在你安装了操作证书的电脑上,同一员工账号最多安装 10 台电脑设备,才能使用你的账<br>户进行转账,提现等操作,以保障资金不被盗用,安装时,系统会短信校验你账户绑定的手机,通过验证即可完成证书的安装,方便<br>快速. |                             |
| 日                                                           | 5算管理<br>2:结算查询<br>5:结算查询                               | • 安装安全控件         ● 你尚未安装安全控件           操作证书属于敏感信息,只有安装了安全控件的用户才可以申请         ● 安装控件                                                             |                             |
| <b>第</b> 第<br>交                                             | K単管理<br>を易账単                                           | 2 安装操作证书<br>操作证书的安装申请,系统会将拒值验证码发送到陶户帐号绑定的手机,                                                                                                   |                             |
| <b>●</b> 第                                                  |                                                        |                                                                                                    |                             |
| 资 研                                                         | 發金流水<br>保证金管理<br>1000000000000000000000000000000000000 | <ul> <li>管理操作证书</li> <li>⑦ 你尚未安装操作证书,无权限宣晋</li> </ul>                                                                                          |                             |
| 财援                                                          | ¥户信息<br>支票信息<br>副作証书                                   |                                                                                                    |                             |
|                                                             |                                                        |                                                                                                    |                             |
| 櫐作证书                                                        |                                                        |                                                                                                    |                             |
| 操作证书<br>操作证<br>户进行<br>快捷。                                   | 王书是你使用账户资<br>在转账、提现等操作                                 | 的身份凭证,只有在你安装了操作证书的电脑上,同一员工账号最多安装 10 台电脑设备,才能使用作<br>以保障资金不被盗用。安装时,系统会短信校验你账户绑定的手机,通过验证即可完成证书的安装,注                                               | 尔的账<br>方便                   |
| <ol> <li>操作证书</li> <li>操作证书</li> <li>冲进行<br/>快捷。</li> </ol> | 书是你使用账户资<br>转账、提现等操作<br>安装安全控件<br>操作证书属于敏              | 註的身份凭证,只有在你安装了操作证书的电脑上,同一员工账号最多安装 10 台电脑设备,才能使用f<br>以保障资金不被盗用。安装时,系统会短信校验你账户绑定的手机,通过验证即可完成证书的安装,<br>。<br>你已在本机安装安全控<br>信息,只有安装了安全控件的用户才可以申请    | 尔的账<br>方便<br><sup>2</sup> 件 |

4.2.3 微信商户平台管理员短信验证码

| 温馨提示                                    | × |
|-----------------------------------------|---|
|                                         | ^ |
|                                         |   |
| 申请安装的帐号                                 |   |
| *证书使用设备 公司电脑 👻                          |   |
| ● 请输入验证信息                               |   |
| 短信验证将发送至商户绑定的手机发送验证码<br>请联系你的商户管理员获取验证码 |   |
| *短信验证码                                  |   |
| *填写图片验证码                                |   |
| 输入以下字符,不区分大小写 换一张                       | * |
| 确定取消                                    |   |
| 温馨提示                                    | × |
|                                         |   |
|                                         |   |
| 你已成功安装数字证书                              |   |
| 你可以在本机进行敏感操作(如:付款、提现、支付等)               |   |
|                                         |   |
|                                         |   |
|                                         |   |
| · · · · · · · · · · · · · · · · · · ·   |   |

安全控件安装成功

## 4.2.4 微信商户号中设置密钥

| 账户概览                                                                          | API安全                                                                                                    |
|-------------------------------------------------------------------------------|----------------------------------------------------------------------------------------------------|
| 交易管理     交易订单     中请退款     退款查询     申请批量退款     批量退款批次查询                       | API证书 <ul> <li>开通帐号和更换API证书时,由微信支付签发,用来标识和界定你的身份;部分安全性要求较高的API需要使用该证书来确认你的调用<br/>身份,防止因为盗用而给你带来损失。</li> <li>当前生效证书号</li> </ul>                                      |
| 結算管理 已结算查询 未结算查询                                                              | 证书有效期       下载证书         更改证书                                                                                                    |
| 1 账单管理<br>交易账单                                                                | Aplinet                                                                                                    |
| <ul> <li>资金管理</li> <li>充值</li> <li>提现</li> <li>资金流水</li> <li>保证金管理</li> </ul> | <ul> <li>在API调用时用来按照指定规则对你的请求参数进行签名,服务器收到你的请求时会进行签名验证,既可以界定你的身份也可以防止其他人恶愿复政请求数据。部分API单独使用API密钥签名进行安全加固,部分安全性要求更高的API会要求使用API密钥签名和API证书同时进行安全加固。</li> <li></li></ul> |
| <ul> <li>◎ 账户设置</li> <li>账户信息</li> <li>发票信息</li> </ul>                        | 2         设置条件密钥         公式条件密目         点击设置API密钥         证书管理           API密钥属于敏感信息,只有安装了操作证书的用户才能操作         2         设置条目         设置等相                           |
| <sup>」</sup> 魚別愛全<br>点击"确认"。                                                  | API密钥属于敏感信息,请妥善保管不要泄露,如果怀疑信息泄露,请重设密钥。                                                                                                    |
| 设置API密钥                                                                       | ×                                                                                                    |
|                                                                               | 修改API密钥可能会影响线上交易,若非密钥泄漏,建议不要随意修改API密钥<br>你是否确认继续修改API密钥?                                                                                                    |
|                                                                               | 确认取消                                                                                                    |

在"API安全"中点击"<mark>设置密钥</mark>"(需完成上述安全控件及证书安装)。

设置 32 位密钥。

| 设置API密钥 |                              | × | 4 |
|---------|------------------------------|---|---|
| 密钥      | ]需要自己设置,32位字符,千万要记住          |   |   |
| 新密钥     |                              |   |   |
|         | 请输入32个字符,只允许输入数字和英文大小写字母的组合。 |   |   |
| 确认新密钥   |                              |   |   |
| 登录密码    |                              |   |   |
|         |                              |   | ł |
|         |                              |   |   |
|         | 确认 取消                        |   | y |
|         |                              |   |   |

设置完成,即可前往绑定**微信支付**。

| 设置API密钥 |                                                              | 微信支付 - 自主配置 如何配置并启用 × |
|---------|--------------------------------------------------------------|-----------------------|
| 新密钥     | 将设置的API密钥填入友好速搭后台<br><sub>请输入32个字符,只允许输入数字和英文大小写字母的组合。</sub> | 商户号<br>商户平台API密钥      |
| 确认新密钥   |                                                              | 此处填写商户API密钥           |
| 登录密码    |                                                              | 取消保存并进入下一步            |
| 同時批行為4  | 确认 取消                                                        |                       |

## 4.3 支付中常见的错误自纠自查

#### 4.3.1 微信公众号支付

redirect\_uri 域名与后台配置不一致,错误码 10003

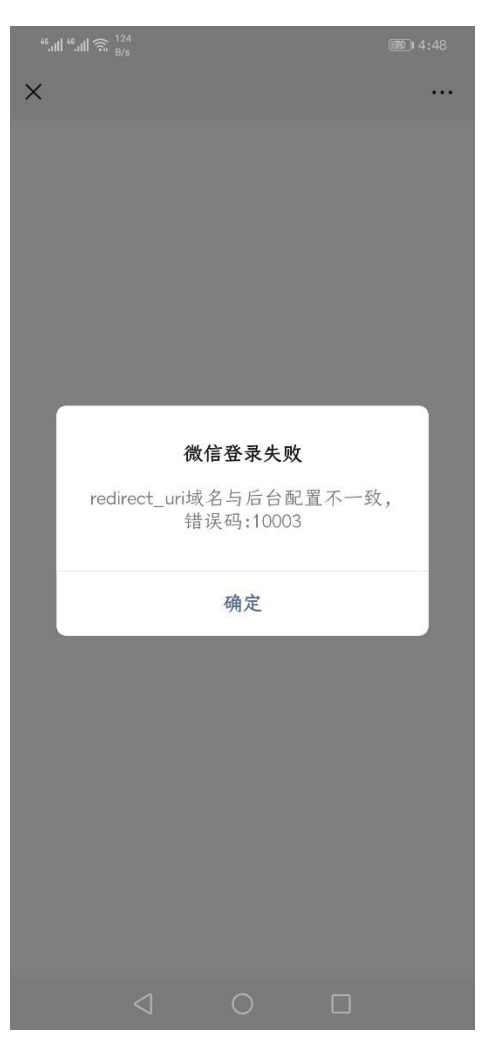

自纠自查: 1.微信公众平台中 JS 授权项; 2. 微信商户号支付授权配置